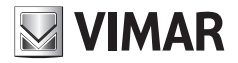

Εγχειρίδιο χρήστη

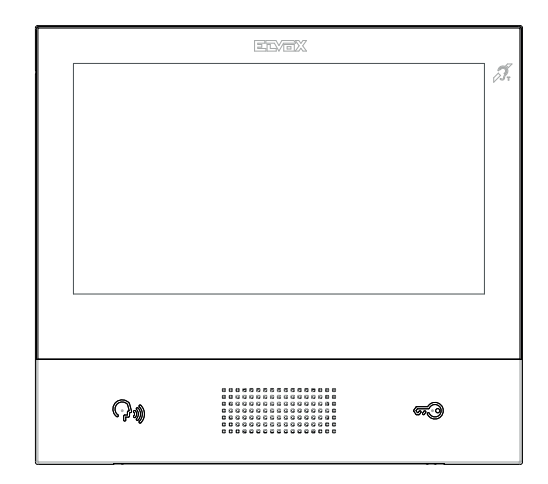

## TAB 40607

Θυροτηλεόραση ανοικτής ακρόασης TAB 7S IP

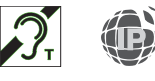

ELVOX Door entry

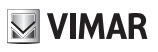

#### ΠΕΡΙΕΧΟΜΕΝΑ

|    | Καν                    | ονισμοί εγκατάστασης, Συμμόρφωση με τα πρότυπα, ΑΗΗΕ - Πληροφορίες για τους χρήστες | 3  |  |
|----|------------------------|-------------------------------------------------------------------------------------|----|--|
| 1. | Περ                    | ιγραφή                                                                              | 4  |  |
|    | 1.1.                   | Τεχνικά χαρακτηριστικά                                                              | 4  |  |
|    | 1.2.                   | Κύριες λειτουργίες                                                                  | 4  |  |
|    | 1.3.                   | Λειτουργία ακουστικής συχνότητας για βοηθήματα ακοής (teleloop)                     | 4  |  |
|    | 1.4.                   | Συντήρηση                                                                           | 4  |  |
|    | 1.5.                   | Δήλωση αποποίησης ευθύνης σχετικά με τη λειτουργία της εφαρμογής για το TAB 7S IP   | 5  |  |
|    | 1.6.                   | Περιγραφή πλήκτρων και κύριας οθόνης                                                | 6  |  |
| 2. | Εισα                   | xγωγή                                                                               | 9  |  |
| 3. | Λειτουργίες κλήσης     |                                                                                     |    |  |
|    | 3.1                    | Κλήση που προέρχεται από εξωτερικό σταθμό                                           | 10 |  |
|    | 3.2                    | Αυτόματη ενεργοποίηση εξωτερικού σταθμού                                            | 13 |  |
|    | 3.3                    | Κλήση που προέρχεται ή κατευθύνεται προς άλλη θυροτηλεόραση                         | 14 |  |
|    | 3.4                    | Κλήση που προέρχεται ή κατευθύνεται προς τον πίνακα                                 | 15 |  |
| 4  | Ρυθ                    | μίσεις                                                                              | 16 |  |
|    | 4.1                    | Γενικά                                                                              | 16 |  |
|    | 4.2                    | Οθόνη και πλήκτρα                                                                   | 17 |  |
|    | 4.3                    | Нхог                                                                                | 17 |  |
|    | 4.4                    | Επιλογές κλήσης                                                                     | 17 |  |
|    | 4.5                    | WiFi                                                                                | 17 |  |
|    |                        | 4.5.1 ON (σταθμός)                                                                  | 18 |  |
|    |                        | 4.5.2 Hotspot (σημείο πρόσβασης)                                                    | 18 |  |
|    | 4.6                    | Φορητές συσκευές                                                                    | 19 |  |
|    | 4.7                    | Σύστημα                                                                             | 20 |  |
| 5  | Κατο                   | άλογος                                                                              | 21 |  |
|    | 5.1                    | Σπίτι                                                                               | 22 |  |
|    | 5.2                    | Αγαπημένα                                                                           | 22 |  |
|    | 5.3                    | Χρήστες                                                                             | 24 |  |
|    | 5.4                    | Εξωτερικοί σταθμοί                                                                  | 24 |  |
|    | 5.5                    | TVCC                                                                                | 24 |  |
|    | 5.6                    | Θυρωροί                                                                             | 25 |  |
|    | 5.7                    | Λειτουργίες                                                                         | 26 |  |
| 6  | Μητ                    | ρώο κλήσεων                                                                         | 27 |  |
| 7  | Μηνύματα               |                                                                                     |    |  |
| 8  | Віут                   | εομηνύματα                                                                          | 33 |  |
| 9  | Interface ανελκυστήρων |                                                                                     |    |  |
| 10 | Ειδο                   | νποίηση                                                                             | 37 |  |
|    |                        |                                                                                     |    |  |

## **VIMAR**

#### Το εγχειρίδιο οδηγιών είναι διαθέσιμο για λήψη από την ιστοσελίδα www.vimar.com

#### Κανονισμοί εγκατάστασης

Η εγκατάσταση πρέπει να πραγματοποιείται σύμφωνα με τις ισχύουσες ρυθμιστικές διατάξεις για την εγκατάσταση ηλεκτρολογικού υλικού στη χώρα όπου εγκαθίστανται τα προϊόντα.

#### Συμμόρφωση με τα πρότυπα

Οδηγία RED

Πρότυπα ΕΝ 301 489-17, ΕΝ 300 328, ΕΝ 62311, ΕΝ 60065, ΕΝ60118-4.

Η Vimar S.p.Α. δηλώνει ότι η συσκευή ραδιοσυχνοτήτων αναφοράς τύπου 40607 συμμορφώνεται με την οδηγία 2014/53/ ΕΕ. Το πλήρες κείμενο της δήλωσης συμμόρφωσης ΕΕ διατίθεται στην παρακάτω διαδικτυακή διεύθυνση: www.vimar.com

#### ΑΗΗΕ - Πληροφορίες για τους χρήστες

Το σύμβολο διαγραμμένου κάδου που αναγράφεται στη συσκευή ή στη συσκευασία υποδεικνύει ότι το προϊόν πρέπει να συλλέγεται ξεχωριστά από τα υπόλοιπα απόβλητα στο τέλος της ωφέλιμης διάρκειας ζωής του. Για τον λόγο αυτό, ο χρήστης πρέπει να παραδίδει τις συσκευές που έχουν φτάσει στο τέλος της διάρκειας ζωής τους στα ειδικά δημοτικά κέντρα διαφοροποιημένης συλλογής αποβλήτων ειδών ηλεκτρικού και ηλεκτρονικού εξοπλισμού. Εκτός από την αυτόνομη διαχείριση, είναι δυνατή η παράδοση της συσκευής προς απόρριψη στο κατάστημα πώλησης, κατά την αγορά καινούριας, αντίστοιχης συσκευής. Στα καταστήματα πώλησης ηλεκτρονικών προϊόντω τουλάχιστον 400 m<sup>2</sup>, μπορείτε επίσης να παραδίδετε δωρεάν, χωρίς υποχρέωση αγοράς, ηλεκτρονικά προϊόνται προς απόρριψη με διαστάσεις κάτω από 25 cm. Η κατάλληλη διαφοροποιημένη συλλογή με σκοπό τη μετέπειτα ανακύκλωση, επεξεργασία και φιλική προς το περιβάλλον απόρριψη της συσκευής συμβάλλει στην αποφυγή πιθανών αρνητικών επιπτώσεων για το περιβάλλον και την υγεία, καθώς και στην εκ νέου χρήση ή ήκαι ανακύκλωση των υλικών από τα οποία αποτελείται η συσκευή.

## 1. Περιγραφή

Επιτοίχια θυροτηλεόραση ανοικτής ακρόασης για σύστημα IP με έγχρωμη οθόνη LCD, χωρητικό πληκτρολόγιο για λειτουργίες θυροτηλέφωνου και κλήσεις ενδοεπικοινωνίας, teleloop για βοηθήματα ακοής, βάση στήριξης σε ορθογώνιο ή στρογγυλό κουτί.

## 1.1. Τεχνικά χαρακτηριστικά

- Οθόνη 7 ιντσών, 800x480, 16Μ χρώματα.
- Οθόνη αφής + 2 χωρητικά πλήκτρα με οπίσθιο φωτισμό.
- Ανοικτή ακρόαση full-duplex (ταυτόχρονη αμφίπλευρη επικοινωνία) με echo canceller (καταστολή ηχούς) και λειτουργία teleloop.
- Τοποθέτηση: επιτοίχια, με μεταλλική βάση, σε κουτί: στρογγυλό 2M (Vimar V71701), 3M (Vimar V71303, V71703) οριζόντιο και κατακόρυφο, 4+4M (Vimar V71318, V71718) και τετράγωνο σύμφωνα με τα βρετανικά πρότυπα.
- Διαστάσεις: 166 x 184 x 24,2 (επιτοίχια τοποθέτηση).
- Τροφοδοσία: PoE, κατηγορία 0.
- Τυπική κατανάλωση PoE: 8 W
- Θερμοκρασία λειτουργίας: 5 ÷ 40°C.

### 1.2. Κύριες λειτουργίες

- Λήψη βιντεοκλήσεων από εξωτερικό σταθμό.
- Αυτόματη ενεργοποίηση εξωτερικού σταθμού.
- Άνοιγμα κλειδαριάς εξωτερικού σταθμού.
- Ηχητικές κλήσεις ενδοεπικοινωνίας.
- Μεταφορά κλήσης.
- Ενεργοποίηση λειτουργιών εγκατάστασης (φως κλιμακοστασίου, βοηθητικές λειτουργίες).
- Κατάλογος εγκατάστασης και μενού αγαπημένων για γρήγορη πρόσβαση.
- Διαμορφώσιμος τηλεφωνητής με βίντεο.
- Λήψη και αποστολή μηνυμάτων κειμένου.
- Διαθεσιμότητα διαφόρων διαμορφώσιμων κουδουνιών στον μηχανισμό.
- Ρύθμιση ήχου και εικόνας κλήσης.
- Είσοδος για κουδούνι εξώπορτας.
- Υποστήριξη για ενσωμάτωση **ΤVCC** IP.
- Υποστήριξη για απομακρυσμένη κλήση σε smartphone/tablet μέσω συνδεσιμότητας Wi-Fi.

# 1.3. Λειτουργία ακουστικής συχνότητας για βοηθήματα ακοής (teleloop)

Η θυροτηλεόραση μπορεί να χρησιμοποιηθεί από άτομα με βοηθήματα ακοής.

Για τη σωστή λειτουργία του βοηθήματος ακοής, ανατρέξτε στο σχετικό εγχειρίδιο οδηγιών. Τα μεταλλικά αντικείμενα ή οι ηλεκτρονικές συσκευές μπορεί να επηρεάσουν την ποιότητα του ήχου που λαμβάνεται από το βοήθημα ακοής.

### 1.4. Συντήρηση

Καθαρίστε τη συσκευή χρησιμοποιώντας ένα μαλακό πανί. Μη χύνετε νερό πάνω στη συσκευή και μη χρησιμοποιείτε κανενός είδους χημικά προϊόντα.

Προειδοποιήσεις για τον χρήστη

Μην ανοίγετε και μην τροποποιείτε τη συσκευή.

Σε περίπτωση βλάβης, απευθυνθείτε σε εξειδικευμένο προσωπικό.

## 1.5. Δήλωση αποποίησης ευθύνης σχετικά με τη λειτουργία της εφαρμογής για το TAB 7S IP

Η θυροτηλεόραση TAB 7S IP παρέχει, εκτός από τις βασικές λειτουργίες, τη δυνατότητα αναμετάδοσης κλήσεων και εκτέλεσης ορισμένων άλλων υπηρεσιών σε smartphone και tablet, στα οποία πρέπει να εγκατασταθεί η εφαρμογή *Video Door*, μέσω σύνδεσης σε δίκτυο Wi-Fi με πρόσβαση στο διαδίκτυο, το οποίο πρέπει να έχει τα παρακάτω χαρακτηριστικά:

Ασύρματη λειτουργία κατά ΙΕΕΕ 802.11 b/g/n (2,4 GHz), 13 κανάλια.

Τρόποι λειτουργίας:

.

- STA Σταθμός (ON):
  - ο Δίκτυα: OPEN, WEP 64bit (κωδικός ASCII 5 χαρακτήρων), WEP 128bit (κωδικός ASCII 13 χαρακτήρων), WPA, WPA2, μεικτός τρόπος λειτουργίας WPA/WPA2.
  - ο Για δίκτυα WPA και WPA2 υποστηρίζονται οι κρυπτογραφήσεις TKIP και AES.
  - ο Λειτουργία WPS για δίκτυα WPA/WPA2.
  - ο Δεν υποστηρίζονται «κρυφά» δίκτυα (hidden SSID).
  - AP Σημείο πρόσβασης (Hotspot):
    - ο Δίκτυο WPA2-PSK AES

Η Vimar δεν έχει καμία απολύτως συμμετοχή στην επιλογή των τεχνικών εξοπλισμών που επιτρέπουν την πρόσβαση στο διαδίκτυο, τους οποίους πρέπει να προμηθευτεί ο Πελάτης για τη χρήση της υπηρεσίας και οι οποίοι βασίζονται σε συμφωνία που συνάπτεται ανάμεσα στον ίδιο τον Πελάτη και έναν ISP (Πάροχος υπηρεσιών διαδικτύου). Η συμφωνία αυτή μπορεί να συνεπάγεται χρεώσεις για την κατανάλωση δεδομένων από την εφαρμογή **Video Door**, οι οποίες επιβαρύνουν τον Πελάτη.

Η αλληλεπίδραση και η σωστή λειτουργία εξ αποστάσεως μέσω της εφαρμογής Video Door και του διαδικτύου με το TAB 7S IP μπορεί να εξαρτώνται από τα εξής:

- α) τύπος, μάρκα και μοντέλο smartphone ή tablet,
- β) ποιότητα σήματος Wi-Fi,
- γ) τύπος συμβολαίου πρόσβασης στο διαδίκτυο για την κατοικία,
- δ) τύπος συμβολαίου για το smartphone και το tablet.

Στην περίπτωση που ένα από αυτά τα στοιχεία δεν πληροί τις απαιτούμενες προδιαγραφές για τη λειτουργία του προϊόντος, η Vimar απαλλάσσεται από κάθε ευθύνη για τυχόν δυσλειτουργίες.

Το TAB 7S IP υποστηρίζει σύστημα streaming VoIP. Πρέπει να βεβαιωθείτε ότι στο συμβόλαιό σας για το δίκτυο δεδομένων στο smartphone δεν προβλέπεται αποκλεισμός του συστήματος αυτού.

🖂 VIMAR

## VIMAR

## 1.6. Περιγραφή πλήκτρων και κύριας οθόνης

|                               |                      | ELVEX                       |             |                   |                       |
|-------------------------------|----------------------|-----------------------------|-------------|-------------------|-----------------------|
| ELVOX                         |                      | GIULIANO R<br>Giovedi 27, I | ossi @ 15:2 | 2 🖻 斧             | <b>N</b> <sub>T</sub> |
| مریک<br>Impostazioni<br>ککر ج | Registro<br>Chiamate | Rubrica                     | Messaggi    | Video<br>Messaggi |                       |
| (Ç.))                         |                      |                             |             | ç. J              |                       |
|                               |                      | Κύρια οθόνη                 |             |                   |                       |

- α) Πλήκτρο ομιλίας/ακρόασης Όταν υπάρχει εισερχόμενη κλήση, πατήστε το πλήκτρο για αποδοχή της κλήσης. Κατά τη συνομιλία, απενεργοποιεί/επανενεργοποιεί εναλλάξ το μικρόφωνο (λειτουργία σίγασης). Στις υπόλοιπες περιπτώσεις, το πλήκτρο καθορίζει την εκτέλεση της διαμορφωμένης λειτουργίας, για παράδειγμα, αυτόματη ενεργοποίηση ενός συγκεκριμένου εξωτερικού σταθμού.
- β) Πλήκτρο κλειδαριάς Κατά τη διάρκεια της κλήσης ή της συνομιλίας με εξωτερικό σταθμό, πατήστε το πλήκτρο για να ενεργοποιηθεί η έξοδος κλειδαριάς του εξωτερικού σταθμού, εάν έχει ήδη διαμορφωθεί. Στις υπόλοιπες περιπτώσεις, το πλήκτρο καθορίζει την εκτέλεση της διαμορφωμένης λειτουργίας, για παράδειγμα, ενεργοποίηση της εξόδου κλειδαριάς ενός συγκεκριμένου εξωτερικού σταθμού.
- γ) Κεφαλίδα Όνομα χρήστη, ημερομηνία και ώρα, ένδειξη κύριας θυροτηλεόρασης (Μ), εικονίδιο κατάστασης.
- δ) Ρυθμίσεις Παράμετροι που μπορούν να διαμορφωθούν από τον χρήστη: όνομα χρήστη, αναγνωριστικό όνομα μηχανισμού, γλώσσα interface, ημερομηνία και ώρα (αυτόματα ή χειροκίνητα), φωτεινότητα οθόνης και οπίσθιος φωτισμός πλήκτρων, κουδούνια, ένταση ήχου, επιλογές κλήσης και μήνυμα τηλεφωνητή με βίντεο. Ορισμένες παράμετροι μπορούν να διαμορφωθούν μόνο στη θυροτηλεόραση master του χρήστη.

#### TAB: 40607

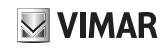

- Μητρώο κλήσεων Κατάλογος κλήσεων, εισερχόμενων και εξερχόμενων, απορριφθεισών και αναπάντητων κλήσεων.
- στ) Κατάλογος Συγκεντρώνει όλες τις επαφές της εγκατάστασης ανά τύπο:
  - Σπίτι: θυροτηλεοράσεις του χρήστη.
  - Αγαπημένα: επαφές επιλεγμένες από τον χρήστη για γρήγορη πρόσβαση από το Μενού αγαπημένων.
  - **Χρήστες**: άλλοι χρήστες της εγκατάστασης.
  - Εξωτερικοί σταθμοί: προσβάσιμοι εξωτερικοί σταθμοί στην εγκατάσταση.
  - **TVCC**: διαμορφωμένες κάμερες **TVCC** για πρόσβαση από τη θυροτηλεόραση.
  - Ουρωροί: σταθμοί πίνακα θυρωρείου για επικοινωνία από τη θυροτηλεόραση.
  - Λειτουργίες: λειτουργίες που διατίθενται στην εγκατάσταση και στις οποίες έχει πρόσβαση ο χρήστης. Μπορείτε να εκτελέσετε λειτουργίες, όπως, για παράδειγμα, άνοιγμα κλειδαριών και ενεργοποίηση βοηθητικών φώτων.
- ζ) Μηνύματα Κατάλογος μηνυμάτων κειμένου που έχουν ληφθεί και αποσταλεί.
- βιντεομηνύματα Κατάλογος μηνυμάτων, ήχου και ήχου-εικόνας, που έχουν συγκεντρωθεί από τον τηλεφωνητή με βίντεο.
- θ) Μενού αγαπημένων Πρόσβαση σε επαφές επιλεγμένες από τον χρήστη: ανάλογα με τον τύπο της επαφής, μπορείτε, για παράδειγμα, να ξεκινήσετε μια κλήση ή την αυτόματη ενεργοποίηση μιας λειτουργίας, να ενεργοποιήσετε μια λειτουργία, να εμφανίσετε εικόνες που έχουν ληφθεί από μια κάμερα TVCC.

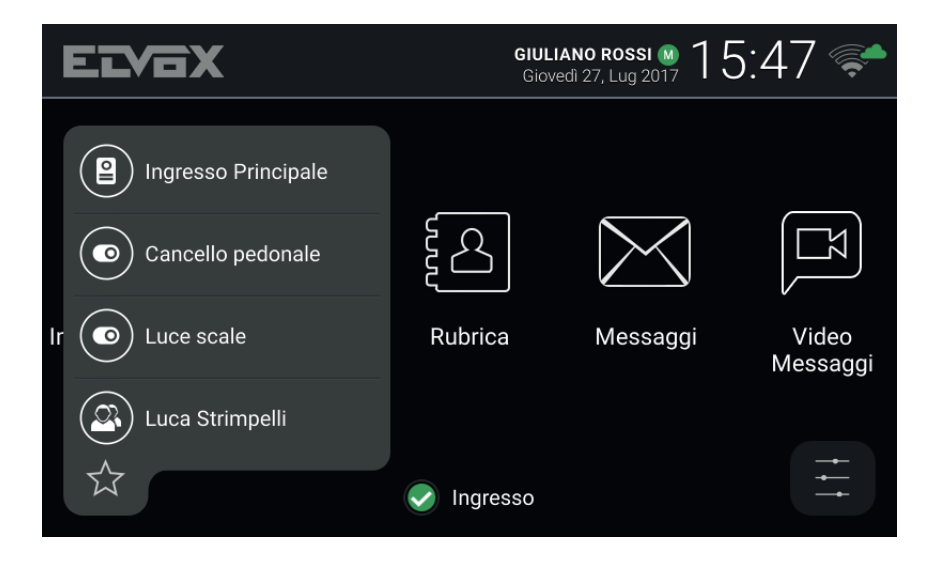

#### TAB: 40607

 Μενού γρήγορων ρυθμίσεων – Πρόσβαση στις κύριες ρυθμίσεις: ένταση ήχου κουδουνιού, ενεργοποίηση/ απενεργοποίηση κουδουνιού, φωτεινότητα οθόνης, ενεργοποίηση/απενεργοποίηση τηλεφωνητή με βίντεο, ενεργοποίηση λειτουργίας καθαρισμού.

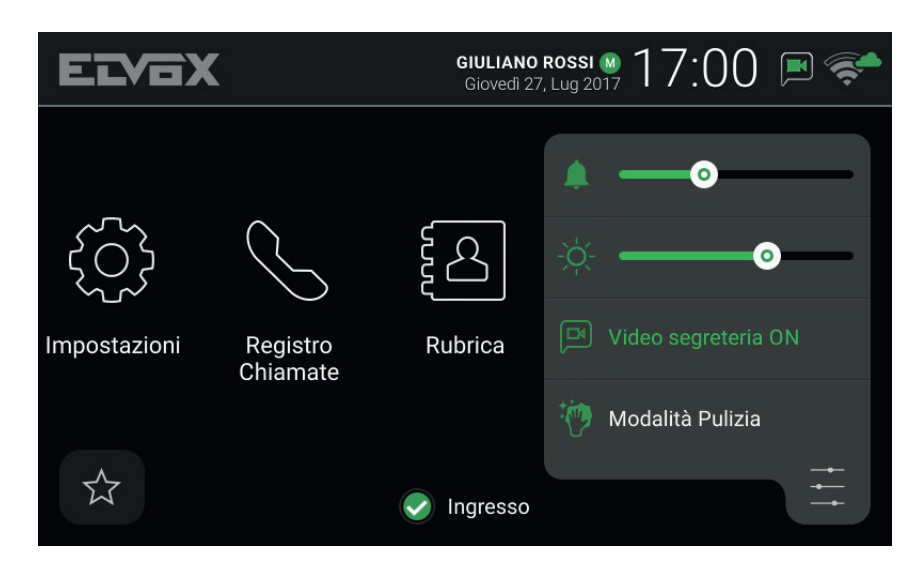

(a) Κατάσταση – Εμφανίζει και επιτρέπει τη ρύθμιση της κατάστασης του χρήστη ή όλων των μηχανισμών, θυροτηλεοράσεων και φορητών συσκευών που αφορούν τον ίδιο χρήστη: Σε σύνδεση ή Μην ενοχλείτε. Η κατάσταση είναι μοναδική και μπορεί να ρυθμιστεί από οποιονδήποτε μηχανισμό. Στην κατάσταση Μην ενοχλείτε, όλες οι εισερχόμενες κλήσεις απορρίπτονται. Στην περίπτωση που έχει ενεργοποιηθεί ο τηλεφωνητής με βίντεο, ο χρήστης μπορεί να αφήσει ηχητικό μήνυμα ή μήνυμα ήχου/εικόνας. Στην κατάσταση Σε σύνδεση, οι εισερχόμενες κλήσεις επισημαίνονται μέσω κουδουνιού και οπτικού σήματος στην οθόνη.

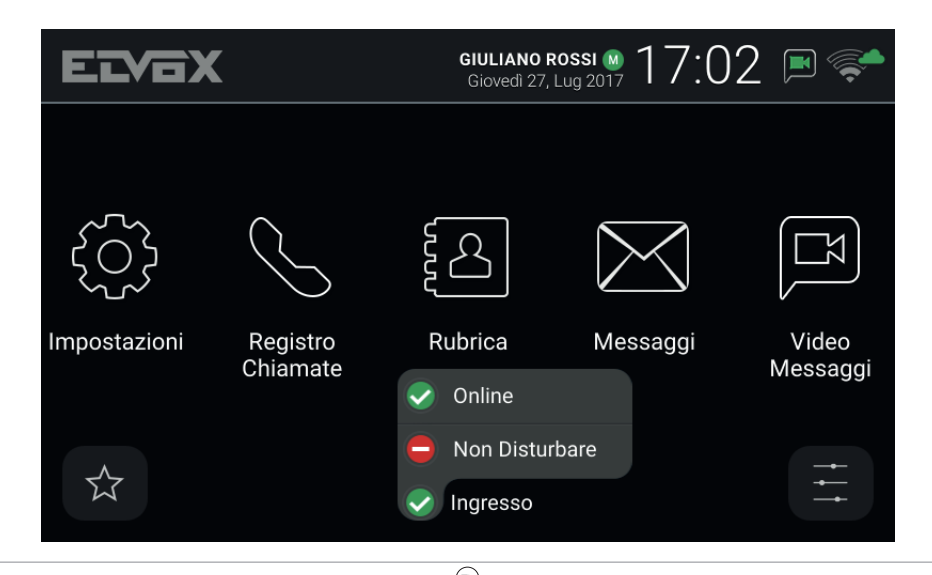

## **VIMAR**

### 2. Εισαγωγή

Η θυροτηλεόραση εμφανίζει μια κύρια οθόνη χωρισμένη σε τρεις περιοχές. Στο πάνω μέρος, εμφανίζεται η κεφαλίδα με τα εξής στοιχεία: όνομα χρήστη (μπορεί να διαμορφωθεί, *Κύριο όνομα*), ημερομηνία, ώρα και κύρια εικονίδια κατάστασης.

Λειτουργία WiFi και κατάσταση σύνδεσης Cloud.

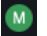

Ένδειξη κύριας θυροτηλεόρασης (master).

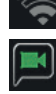

Ειδοποίηση ενεργοποιημένου τηλεφωνητή.

Ειδοποίηση ενεργοποιημένης απενεργοποίησης κουδουνιού.

Στο κεντρικό τμήμα διατίθενται πέντε βασικά εικονίδια, σε οριζόντια διάταξη. Πατήστε αυτήν περιοχή με το δάχτυλό σας και, κρατώντας πατημένο το δάχτυλο, μετακινήστε το προς τα δεξιά ή προς τα αριστερά για να εμφανίσετε τυχόν άλλα διαθέσιμα εικονίδια που σχετίζονται με προαιρετικές λειτουργίες (για παράδειγμα, *Ειδοποίηση*). Η διάταξη των εικονιδίων μπορεί να εξατομικευτεί: πατήστε ένα εικονίδιο και κρατήστε το δάχτυλό σας πατημένο μέχρι το εικονίδιο να μεγεθυνθεί. Στη συνέχεια, μετακινήστε το στην επιθυμητή θέση.

Στο κάτω τμήμα υπάρχουν δύο αναδυόμενα μενού και στο κέντρο, το εικονίδιο κατάστασης του χρήστη δίπλα στο όνομα της θυροτηλεόρασης (μπορεί να διαμορφωθεί, *ΙD μηχανισμού*). Πατώντας το εικονίδιο, μπορείτε να αλλάξετε την κατάσταση σε **Σε σύνδεση** ή **Μην ενοχλείτε**.

Κάθε χρήστης μπορεί να έχει πολλούς μηχανισμούς θυροτηλεόρασης και, ενδεχομένως, φορητές συσκευές, όπως smartphone ή tablet, στις οποίες έχει εγκατασταθεί η εφαρμογή *Video Door* της Vimar. Στη φάση διαμόρφωσης της εγκατάστασης, αντιστοιχίζεται σε μία από τις θυροτηλεοράσεις του χρήστη ο ρόλος της κύριας θυροτηλεόρασης. Ορισμένες από τις ρυθμίσεις χρήστη, μεταξύ αυτών η συνδεσιμότητα WiFi, είναι προσβάσιμες μόνο από τον κύριο μηχανισμό. Άλλες ρυθμίσεις μπορούν να γίνουν σε οποιονδήποτε μηχανισμό, θυροτηλεόραση και φορητή συσκευή, αλλά επηρεάζουν τον χρήστη συνολικά, όπως η ρύθμιση της *Κατάστασης* ή η ενεργοποίηση του τηλεφωνητή.

## 3. Λειτουργίες κλήσης

#### 3.1 Κλήση που προέρχεται από εξωτερικό σταθμό

Όταν ξεκινήσει μια κλήση από εξωτερικό σταθμό προς έναν χρήστη, εάν η *κατάσταση* του χρήστη είναι **Μην** ενοχλείτε, η κλήση απορρίπτεται αυτόματα ή προωθείται στον τηλεφωνητή σε περίπτωση ο τηλεφωνητής με βίντεο είναι ενεργοποιημένος. Η θυροτηλεόραση δεν εκπέμπει κανέναν ήχο και δεν εμφανίζει καμία εικόνα.

Αντίθετα, εάν η Κατάσταση είναι **Σε σύνδεση**, όλοι οι μηχανισμοί που αφορούν τον χρήστη (θυροτηλεοράσεις και φορητές συσκευές) ειδοποιούνται για την κλήση που βρίσκεται σε εξέλιξη: η οθόνη εμφανίζει την εικόνα που ελήφθη από την κάμερα του εξωτερικού σταθμού και η θυροτηλεόραση εκπέμπει τη διαμορφωμένη μελωδία. Εάν το κουδούνι είναι απενεργοποιημένο (*Μενού γρήγορων ρυθμίσεων*), η θυροτηλεόραση δεν εκπέμπει κανέναν ήχο.

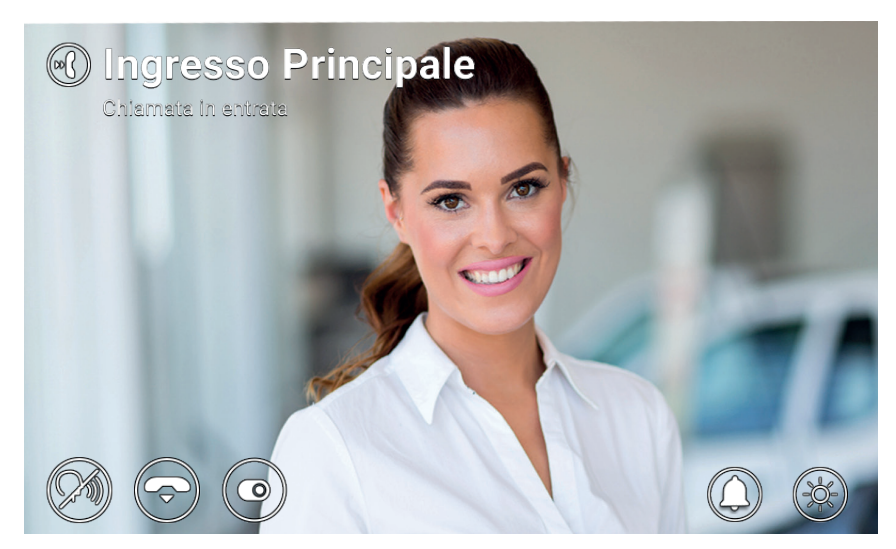

Εισερχόμενη κλήση

Στο πάνω τμήμα της οθόνης, εμφανίζεται το όνομα του εξωτερικού σταθμού κλήσης και η κατάσταση της κλήσης. Χρησιμοποιήστε τα εικονίδια/στοιχεία ελέγχου που εμφανίζονται στο κάτω τμήμα της οθόνης για διαχείριση της

κλήσης. Μπορείτε να απαντήσετε επίσης πατώντας το πλήκτρο 🖓 .

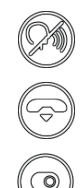

Απάντηση στην κλήση.

Απόρριψη της κλήσης.

Ενεργοποίηση λειτουργίας που μπορεί να επιλεγεί από το αναδυόμενο μενού.

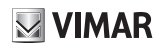

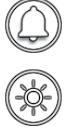

Απενεργοποίηση του κουδουνιού για την κλήση σε εξέλιξη.

Ρύθμιση της φωτεινότητας της οθόνης μέσω αναδυόμενου ρυθμιστικού.

Όταν επιλεγεί η απόρριψη, η κλήση τερματίζεται και όλοι οι μηχανισμοί επιστρέφουν στην κατάσταση ηρεμίας. Όταν επιλεγεί η απάντηση, ξεκινά η συνομιλία ανάμεσα στον εξωτερικό σταθμό και τον μηχανισμό από τον οποίο ο χρήστης απάντησε στην κλήση, ενώ οι υπόλοιποι μηχανισμοί επιστρέφουν στην κατάσταση ηρεμίας. Εάν δεν υπάρχει απάντηση/απόρριψη και ο τηλεφωνητής με βίντεο είναι ενεργοποιημένος, η κλήση προωθείται αυτόματα στον τηλεφωνητή μετά από χρονικό διάστημα ίσο με το Χρονικό διάστημα ενεργοποίησης τηλεφωνητή με βίντεο. Εάν δεν έχει ενεργοποιηθεί, η κλήση απορρίπτεται μετά το μέγιστο χρονικό διάστημα του συστήματος.

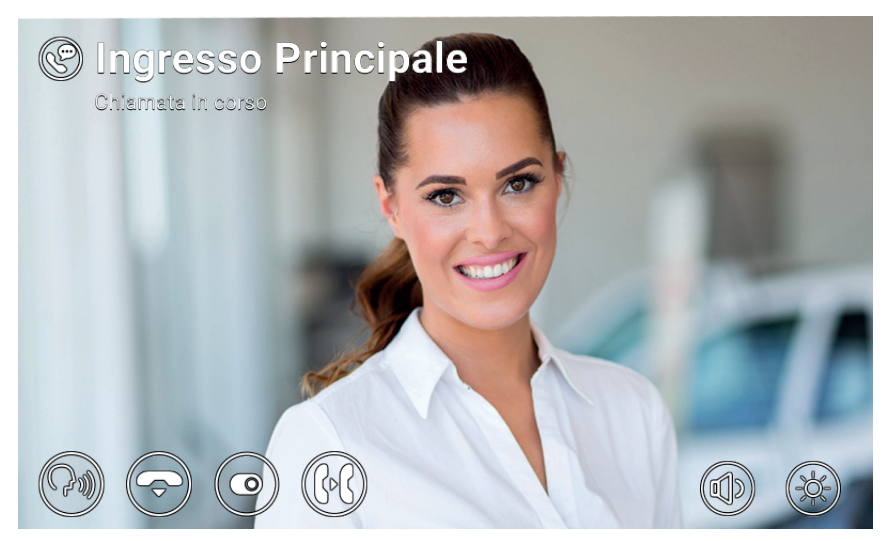

Συνομιλία με εξωτερικό σταθμό

Κατά τη συνομιλία, διατίθενται τα παρακάτω εικονίδια/στοιχεία ελέγχου.

Απενεργοποίηση/εκ νέου ενεργοποίηση του μικροφώνου (λειτουργία σίγασης).

Τερματισμός της κλήσης.

Ενεργοποιήστε μια λειτουργία ή στείλτε τον ανελκυστήρα σε έναν συγκεκριμένο όροφο. Και οι δύο ενέργειες επιλέγονται από ένα κυλιόμενο μενού και στη συνέχεια από ένα αναπτυσσόμενο μενού.

Προώθηση της κλήσης σε άλλο χρήστη ή μηχανισμό που μπορεί να επιλεγεί από αναδυόμε-

#### TAB: 40607

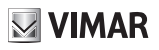

νο μενού.

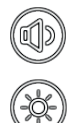

Ρύθμιση της έντασης ήχου του ηχείου μέσω αναδυόμενου ρυθμιστικού.

Ρύθμιση της φωτεινότητας της οθόνης μέσω αναδυόμενου ρυθμιστικού.

Όταν πραγματοποιηθεί μια κλήση και κατά τη διάρκεια της συνομιλίας, πατήστε το πλήκτρο για να εκτελέσετε αυτές τις ενέργειες:

- Ενεργοποιήστε την κλειδαριά του εξωτερικού σταθμού που πραγματοποίησε την κλήση. Αυτή η λειτουργία ενεργοποιείται εάν έχει διαμορφωθεί από τον τεχνικό εγκατάστασης
- Απορρίψτε μια εισερχόμενη κλήση ή τερματίστε μια κλήση που βρίσκεται σε εξέλιξη εάν έχει ενεργοποιηθεί η επιλογή Τερματισμός κλήσης με το πλήκτρο κλειδιού
- Στείλτε τον ανελκυστήρα στον όροφο της μπουτονιέρας για να παραλάβει έναν επισκέπτη και να τον μεταφέρει στον όροφο του ενοίκου. Αυτή η λειτουργία ενεργοποιείται εάν έχει διαμορφωθεί από τον τεχνικό εγκατάστασης ή από τον χρήστη μέσω του μενού Ρυθμίσεις → Επιλογές κλήσης → Send Lift on Key Press (Αποστολή ανελκυστήρα με το πλήκτρο κλειδιού)

Μπορείτε να επιλέξετε τη λειτουργία που θα εκτελεστεί από το αναπτυσσόμενο μενού μετά το πάτημα του εικο-

|       | 10            |
|-------|---------------|
| Σ(a   | $\mathcal{I}$ |
| 10100 |               |

Για να επιλέξετε τις ενέργειες του ανελκυστήρα, μετακινηθείτε προς τα αριστερά στο μενού της προηγούμενης λειτουργίας και επιλέξτε μία από τις παρακάτω ενέργειες:

- My Floor (Ο όροφός μου): Χρησιμοποιείται όταν ένας ένοικος θέλει να φύγει. Αυτή η λειτουργία στέλνει τον ανελκυστήρα στον όροφο του ενοίκου και παρέχει στον ένοικο τη δυνατότητα επιλογής των ορόφων για τους οποίους έχει εξουσιοδότηση.
- Κύρια είσοδος: Χρησιμοποιείται για παραλαβή ενός επισκέπτη όταν φτάσει και μεταφορά του στον όροφο του ενοίκου. Αυτή η λειτουργία στέλνει τον ανελκυστήρα στον όροφο της προκαθορισμένης μπουτονιέρας και επιτρέπει στον ανελκυστήρα να μεταβεί στον όροφο της θυροτηλεόρασης του ενοίκου.
- Το interlocutor (Προς συνομιλητή): Χρησιμοποιείται για παραλαβή του ατόμου που πραγματοποίησε την κλήση στον όροφό του και μεταφορά του στον όροφο του ενοίκου. Αυτή η λειτουργία στέλνει τον ανελκυστήρα στον όροφο του ατόμου που πραγματοποίησε την κλήση και επιτρέπει στον ανελκυστήρα να μεταβεί στον όροφο του ενοίκου.

## VIMAR

#### 3.2 Αυτόματη ενεργοποίηση εξωτερικού σταθμού

Στην κατάσταση ηρεμίας, με την οθόνη ενεργοποιημένη ή απενεργοποιημένη, το πάτημα του πλήκτρου (<sup>(</sup>))) ενεργοποιεί αυτόματα έναν συγκεκριμένο εξωτερικό σταθμό: αυτή η λειτουργία διατίθεται μόνο εάν έχει ενεργοποιηθεί από τον τεχνικό εγκατάστασης στη φάση διαμόρφωσης της εγκατάστασης.

Η αυτόματη ενεργοποίηση ενός εξωτερικού σταθμού μπορεί να ξεκινήσει επίσης από τον Κατάλογο και από το *Μενού αγαπημένων*. Η συνομιλία ξεκινά με το μικρόφωνο απενεργοποιημένο (σε σίγαση) και έχει τη μέγιστη διάρκεια που έχει διαμορφωθεί από τον τεχνικό εγκατάστασης. Στην οθόνη διατίθενται τα ίδια εικονίδια/στοιχεία ελέγχου που περιγράφηκαν προηγουμένως με εξαίρεση της λειτουργία προώθησης. Ένα ακόμη εικονίδιο, το οποίο εμφανίζει τον υπολειπόμενο χρόνο, επιτρέπει, εάν πατηθεί, την ανανέωση της διάρκειας της αυτόματης ενεργοποίησης.

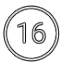

Εκτελέστε επανεκκίνηση του χρονοδιακόπτη τέλους αυτόματης ενεργοποίησης.

Όταν λήξει ο χρονοδιακόπτης, η αυτόματη ενεργοποίηση τερματίζεται και η θυροτηλεόραση επιστρέφει στην κατάσταση ηρεμίας.

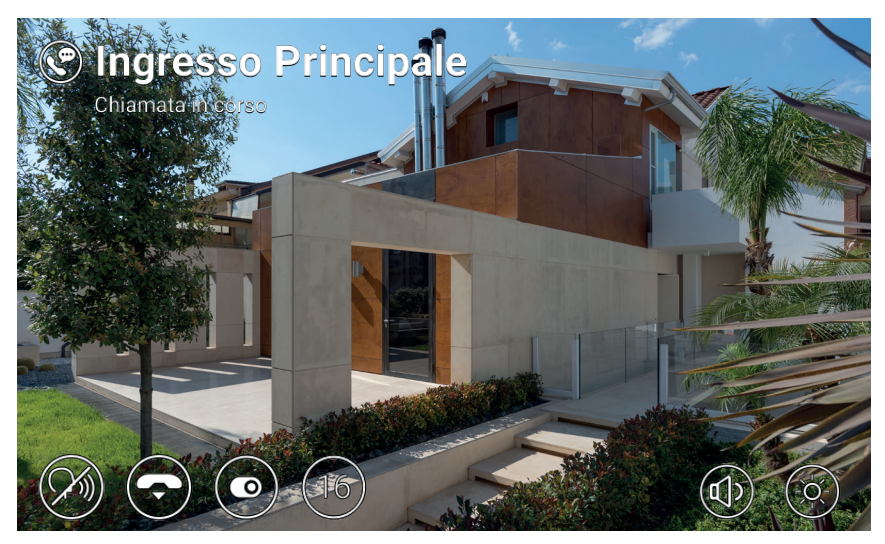

Αυτόματη ενεργοποίηση

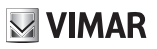

#### 3.3 Κλήση που προέρχεται ή κατευθύνεται προς άλλη θυροτηλεόραση

Μπορείτε να στείλετε και να λάβετε κλήσεις προς και από άλλους χρήστες που ανήκουν στην ίδια εγκατάσταση θυροτηλεόρασης. Μεταβείτε στο τμήμα Χρήστες του Καταλόγου, επιλέξτε την επαφή και ξεκινήστε την κλήση πατώντας το ειδικό εικονίδιο. Οι κλήσεις είναι μόνο κλήσεις ήχου. Η δυναμική και τα εικονίδια/στοιχεία ελέγχου είναι ίδια με αυτά που περιγράφονται για την περίπτωση της κλήσης από εξωτερικό σταθμό.

Επίσης, μπορείτε να στείλετε και να λάβετε κλήσεις προς και από άλλους μηχανισμούς (θυροτηλεοράσεις ή φορητές συσκευές) που αφορούν τον συγκεκριμένο χρήστη. Μεταβείτε στο τμήμα Σπίτι του Καταλόγου, επιλέξτε τον μηχανισμό και ξεκινήστε την κλήση πατώντας το ειδικό εικονίδιο. Σε αυτήν την περίπτωση, οι ρυθμίσεις που αφορούν την Κατάσταση (Σε σύνδεση / Μην ενοχλείτε) και τον τηλεφωνητή με βίντεο (ενεργοποιημένος/ απενεργοποιημένος) δεν έχουν σημασία.

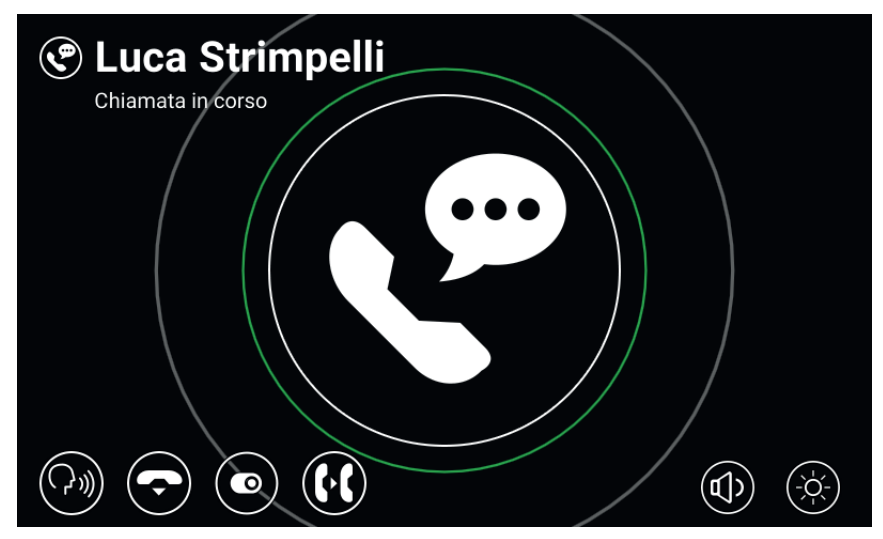

Συνομιλία με εσωτερικό σταθμό

#### 3.4 Κλήση που προέρχεται ή κατευθύνεται προς τον πίνακα

Εάν στην εγκατάσταση θυροτηλεόρασης έχουν εγκατασταθεί ένας ή περισσότεροι σταθμοί πίνακα θυρωρείου, μπορείτε να στείλετε και λάβετε επίσης κλήσεις προς και από τον πίνακα. Εάν ο σταθμός διαθέτει βιντεοκάμερα, οι κλήσεις θα είναι κλήσεις ήχου-εικόνας, ενώ σε αντίθετη περίπτωση, μόνο ήχου. Η δυναμική και τα εικονίδια/ στοιχεία ελέγχου είναι ίδια με αυτά που περιγράφονται για την περίπτωση της κλήσης από εξωτερικό σταθμό.

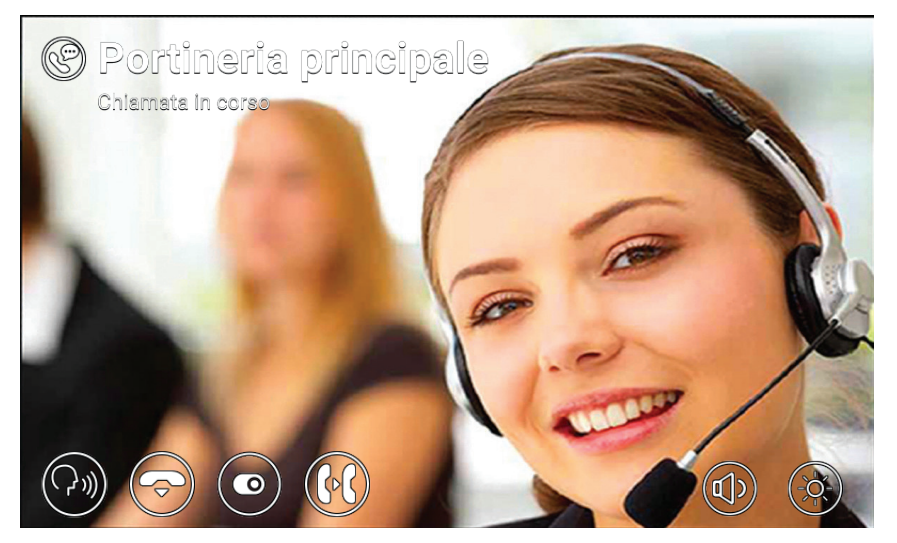

Συνομιλία με πίνακα

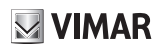

## 4 Ρυθμίσεις

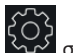

Η σελίδα *Ρυθμίσεις*, στην οποία μπορείτε να αποκτήσετε πρόσβαση πατώντας το πλήκτρο οθόνη, παρέχει τη δυνατότητα εξατομίκευσης και διαμόρφωσης ορισμένων παραμέτρων της θυροτηλεόρασης. Η σελίδα χωρίζεται στα παρακάτω τμήματα:

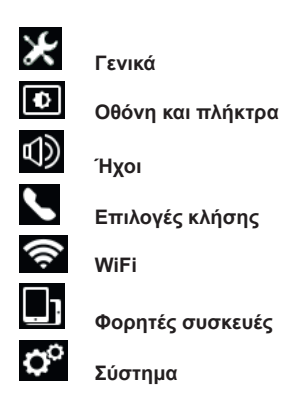

Εάν επιλέξετε ένα τμήμα, εμφανίζονται τα στοιχεία που περιλαμβάνει. Για να μετακινηθείτε με κύλιση στα στοιχεία, πατήστε με το δάχτυλό σας τη λίστα και, κρατώντας πατημένο το δάχτυλο, μετακινήστε το προς τα πάνω ή προς τα κάτω.

Ορισμένα από αυτά τα τμήματα και στοιχεία (αναφέρονται συγκεκριμένα παρακάτω) είναι προσβάσιμα ή μπορούν να διαμορφωθούν μόνο στην κύρια θυροτηλεόραση.

#### 4.1 Γενικά

 Κύριο όνομα (μόνο από κύρια θυροτηλεόραση): ρυθμίστε το κύριο όνομα που σχετίζεται με τον χρήστη. Στη φάση διαμόρφωσης της εγκατάστασης, ο τεχνικός εγκατάστασης αντιστοιχίζει στον χρήστη ένα προκαταρκτικό όνομα (για παράδειγμα, «Διαμέρισμα 1»). Στη συνέχεια, ο χρήστης μπορεί να το τροποποιήσει: με το εικονικό πληκτρολόγιο στην οθόνη μπορείτε να πληκτρολογήσετε και να διαμορφώσετε το επιθυμητό όνομα (για παράδειγμα, «Mario Rossi»). Αυτό είναι το όνομα με το οποίο ο χρήστης επισημαίνεται στους καταλόγους του συστήματος. Το όνομα εμφανίζεται στην περιοχή κεφαλίδας της 

κύριας οθόνης όλων των θυροτηλεοράσεων που ανήκουν στον χρήστη.

 Δευτερεύον όνομα και Πρόσθετα ονόματα (μόνο από την κύρια θυροτηλεόραση): ρυθμίστε το δευτερεύον όνομα και τυχόν πρόσθετα ονόματα ή πληροφορίες. Οι πληροφορίες που αφορούν τον χρήστη εμφανίζονται από τον πίνακα θυρωρείου ως εξής:

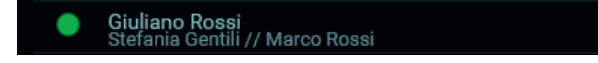

- Επαναφορά ονομάτων (μόνο από την κύρια θυροτηλεόραση): επαναφέρετε τις προεπιλεγμένες τιμές για τα ονόματα (για παράδειγμα, «Διαμέρισμα 1» για το κύριο όνομα, κενό για το δευτερεύον όνομα και τα πρόσθετα ονόματα).
- ΙD μηχανισμού: ρυθμίστε το αναγνωριστικό που προσδιορίζει τη συγκεκριμένη θυροτηλεόραση του χρήστη. Κάθε θυροτηλεόραση έχει ένα συγκεκριμένο ID, το οποίο αντιστοιχίζεται αυτόματα κατά τη δι-

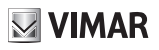

αμόρφωση της εγκατάστασης (για παράδειγμα: *PI\_60001* για την κύρια θυροτηλεόραση). Στη συνέχεια, ο χρήστης μπορεί να το τροποποιήσει χρησιμοποιώντας ένα επιθυμητό όνομα (*Είσοδος, Γραφείο* κλπ.). Στο τμήμα Σπίτι του **Καταλόγου**, κάθε θυροτηλεόραση του χρήστη επισημαίνεται με ένα συγκεκριμένο *ΙD μηχανισμού*. Στην κύρια οθόνη, το αναγνωριστικό εμφανίζεται στο κάτω μέρος, δίπλα στο εικονίδιο κατάστασης.

- Γλώσσα: επιλέξτε τη γλώσσα που χρησιμοποιείται από το interface της θυροτηλεόρασης. Οι διαθέσιμες
  υλάσσα είναι οι εξά ει Ιστίμιά. Διαλικά Γελλικά Γεριλικά Γεριλαγικά Ιστανικά.
  - γλώσσες είναι οι εξής: Ιταλικά, Αγγλικά, Γαλλικά, Γερμανικά, Ισπανικά, Ελληνικά και Πορτογαλικά.
- Ημερομηνία και Ωρα (μόνο από την κύρια θυροτηλεόραση): ρυθμίστε την ημερομηνία και την ώρα που εμφανίζεται στην περιοχή Κεφαλίδα της κύριας οθόνης όλων των θυροτηλεοράσεων που ανήκουν στον χρήστη. Με την ενεργοποίηση της αυτόματης λειτουργίας (συνιστάται), οι θυροτηλεοράσεις συγχρονίζονται με την ημερομηνία και την ώρα της εγκατάστασης θυροτηλεόρασης. Επίσης, μπορείτε να διαμορφώσετε τη ζώνη ώρας, τη μορφή της ώρας (12ωρη ή 24ωρη) και τη μορφή της ημερομηνίας.

#### 4.2 Οθόνη και πλήκτρα

- Ήχος πλήκτρων: ενεργοποιήστε/απενεργοποιήστε τον ηχητικό τόνο κατά το πάτημα των πλήκτρων και της οθόνης.
- *Φωτεινότητα πλήκτρων*: ρυθμίστε τη φωτεινότητα του οπίσθιου φωτισμού των πλήκτρων.
- Φως πλήκτρων σε αναμονή: ενεργοποιήστε/απενεργοποιήστε τον οπίσθιο φωτισμό των πλήκτρων στην κατάσταση ηρεμίας.
- *Φωτεινότητα οθόνης*: ρυθμίστε τη φωτεινότητα της οθόνης.
- Χρονικό διάστημα απενεργοποίησης: ρυθμίστε το χρονικό διάστημα αδράνειας πριν από τη μετάβαση στην κατάσταση ηρεμίας.
- Θέμα γραφικών: επιλέξτε το θέμα γραφικών.

#### 4.3 Ήχοι

- Κουδούνια: επιλέξτε το επιθυμητό κουδούνι ανάλογα με τον τύπο της ληφθείσας κλήσης. Διατίθενται δέκα κουδούνια από τα οποία μπορείτε να επιλέξετε το επιθυμητό. Οι τύποι κλήσης είναι οι εξής: από εξωτερικό σταθμό, από θυρωρό (πίνακας θυρωρείου), από χρήστες (άλλοι χρήστες της εγκατάστασης), ενδοεπικοινωνία (κλήση από άλλο μηχανισμό του χρήστη), κουδούνι (κλήση μέσω ειδικής εισόδου
  - εξώπορτας).
- Ένταση ήχου κουδουνιού: ρυθμίστε την ένταση ήχου του κουδουνιού (ίδια για όλους τους τύπους κλήσης).
- *Ένταση ήχου πλήκτρων*: ρυθμίστε την ένταση του ηχητικού τόνου.

#### 4.4 Επιλογές κλήσης

- Τερματισμός κλήσης με πλήκτρο κλειδιού: εάν αυτή η επιλογή είναι ενεργοποιημένη, στην περίπτωση κλήσης από εξωτερικό σταθμό, το πάτημα του πλήκτρου κλειδιού ενεργοποιεί την κλειδαριά του εξωτερικού σταθμού και ταυτόχρονα τερματίζει την κλήση (ακόμη και κατά τη συνομιλία).
- Send Lift on Key Press (Αποστολή ανελκυστήρα με το πλήκτρο κλειδιού): εάν αυτή η επιλογή είναι ενεργοποιημένη, όταν ληφθεί μια κλήση από μια μπουτονιέρα και πατηθεί το πλήκτρο κλειδιού, ο ανελκυστήρας αποστέλλεται για παραλαβή του επισκέπτη και στη συνέχεια μετάβαση στον όροφο του ενοίκου.
- Χρονικό διάστημα ενεργοποίησης τηλεφωνητή με βίντεο (μόνο από την κύρια θυροτηλεόραση): ρυθμίστε το χρονικό διάστημα αναμονής, σε δευτερόλεπτα, πριν ξεκινήσει ο τηλεφωνητής (εάν έχει ενεργοποιηθεί) στην περίπτωση μη απάντησης της κλήσης. Εάν η κατάσταση του χρήστη είναι Μην ενοχλείτε και η

VIMAR

λειτουργία έχει ενεργοποιηθεί, στην περίπτωση κλήσης, ο τηλεφωνητής ξεκινά αμέσως.

 Μήνυμα τηλεφωνητή με βίντεο (μόνο από την κύρια θυροτηλεόραση): καταγράψτε και ακούστε το εισαγωγικό μήνυμα του τηλεφωνητή (διάρκειας 10 δευτερολέπτων). Όταν ο τηλεφωνητής τεθεί σε λειτουργία, εκτελείται αναπαραγωγή αυτού του μηνύματος από τον μηχανισμό κλήσης πριν από την έναρξη της καταγραφής.

#### 4.5 WiFi

Το τμήμα αυτό είναι προσβάσιμο μόνο από την κύρια θυροτηλεόραση. Όταν ενεργοποιηθεί η συνδεσιμότητα WiFi, η θυροτηλεόραση επιτρέπει στον χρήστη να αποκτήσει πρόσβαση στις λειτουργίες της θυροτηλεόρασης ακόμη και από φορητή συσκευή (smartphone ή tablet) στην οποία έχει εγκατασταθεί η εφαρμογή *Video Door* της Vimar.

Εάν διαθέτετε οικιακό δίκτυο WiFi, μέσω δρομολογητή ή σημείου πρόσβασης, επιλέξτε τη λειτουργία ON και ακολουθήστε τις οδηγίες της επόμενης παραγράφου 3.5.1. Εάν δεν διαθέτετε δίκτυο WiFi, επιλέξτε τη λειτουργία Hotspot και ανατρέξτε στα όσα αναφέρονται στην παράγραφο 3.5.2.

Τέλος, ολοκληρώστε τη διαδικασία αντιστοίχισης της φορητής συσκευής και της κύριας θυροτηλεόρασης που περιγράφονται στην ενότητα 3.6.

#### 4.5.1 ON (σταθμός)

Σε αυτήν τη λειτουργία, η θυροτηλεόραση συνδέεται σε υπάρχον δίκτυο WiFi. Επιλέξτε από τη λίστα διαθέσιμων δικτύων το δίκτυο στο οποίο θα γίνει η αντιστοίχιση. Στην περίπτωση που το δίκτυο είναι προστατευμένο με κρυπτογράφηση, εμφανίζεται το εικονικό πληκτρολόγιο για εισαγωγή του κωδικού πρόσβασης και επιβεβαίωση (πάνω δεξιά στην οθόνη). Εναλλακτικά, μπορείτε να χρησιμοποιήσετε τη διαδικασία WPS εάν υποστηρίζεται από τον δρομολογητή ή το σημείο πρόσβασης.

- Δίκτυο: εμφανίζεται ένα αναδυόμενο παράθυρο με πληροφορίες που αφορούν το επιλεγμένο δίκτυο
  WiFi για τη σύνδεση (SSID, κατάσταση, διεύθυνση IP, κανάλι, επίπεδο σήματος).
- Σύνδεση WPS: ξεκινήστε τη διαδικασία αντιστοίχισης στον δρομολογητή ή στο σημείο πρόσβασης σύμφωνα με το πρότυπο WPS (προστατευμένη ρύθμιση WiFi, μέθοδος διαμόρφωσης κουμπιού).
- Λίστα δικτύων WiFi: λίστα πιθανών διαθέσιμων δικτύων WiFi.

#### 4.5.2 Hotspot (σημείο πρόσβασης)

Χρησιμοποιήστε αυτήν τη λειτουργία μόνο εάν δεν διατίθεται δίκτυο WiFi: η κύρια θυροτηλεόραση λειτουργεί ως σημείο πρόσβασης. Μετά την εγκατάσταση της εφαρμογής *Video Door* στη φορητή συσκευή, η καθοδηγούμενη διαδικασία παρέχει τη δυνατότητα αυτόματης διαμόρφωσης του δικτύου WiFi της φορητής συσκευής ώστε να συνδεθεί στο σημείο πρόσβασης της θυροτηλεόρασης. Κατά τη διάρκεια της διαδικασίας, όταν σας ζητηθεί από τον *Οδηγό σύνδεσης*, επιλέξτε το στοιχείο Εμφάνιση *κώδικα QR* και καδράρετε τον κώδικα QR που εμφανίζεται στην οθόνη της θυροτηλεόρασης με την κάμερα της φορητής συσκευής.

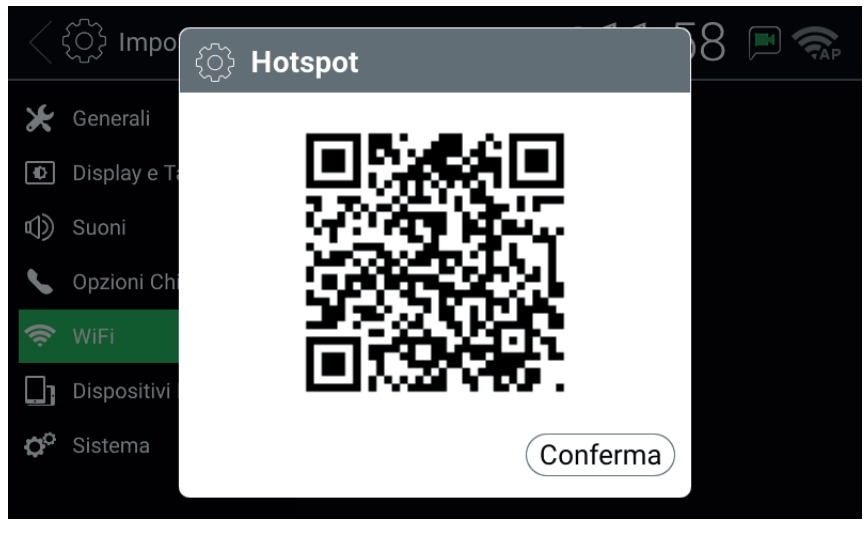

#### Κώδικας QR Hotspot

ΣΗΜΕΙΩΣΗ: αυτή η συνδεσιμότητα WiFi ΔΕΝ παρέχει πρόσβαση στο διαδίκτυο αλλά μόνο στις λειτουργίες της θυροτηλεόρασης.

- SSID: αναγνωριστικό SSID του δικτύου WiFi της θυροτηλεόρασης.
- Κανάλι: ρυθμίστε το κανάλι WiFi (συνιστώμενη ρύθμιση: Αυτόματα).
- *Κωδικός πρόσβασης*: ρυθμίστε τον κωδικό πρόσβασης του δικτύου.
- Συνδεδεμένοι μηχανισμοί: αριθμός συνδεδεμένων μηχανισμών στο δίκτυο.
- Εμφάνιση κώδικα QR: εμφανίζει ένα αναδυόμενο παράθυρο με τον απαιτούμενο κώδικα QR για ολοκλήρωση του Οδηγού σύνδεσης της εφαρμογής Video Door.

#### 4.6 Φορητές συσκευές

Αυτό το τμήμα είναι προσβάσιμο μόνο από την κύρια θυροτηλεόραση και μόνο μετά την ενεργοποίηση του WiFi σε μία από τις δύο λειτουργίες που περιγράφηκαν προηγουμένως. Για να αποκτήσετε πρόσβαση στις λειτουργίες της θυροτηλεόρασης, πρέπει να αντιστοιχίσετε τη φορητή συσκευή σας στον χρήστη της θυροτηλεόρασης. Μπορείτε να αντιστοιχίσετε έως 3 μηχανισμούς σε κάθε χρήστη.

Εάν το δίκτυο WiFi έχει πρόσβαση στο διαδίκτυο μέσω δρομολογητή, ενεργοποιώντας τις Υπηρεσίες CLOUD μπορείτε να χρησιμοποιήσετε την εφαρμογή Video Door ακόμη και όταν η φορητή συσκευή δεν έχει συνδεθεί στο οικιακό δίκτυο (πρέπει επομένως να είναι συνδεδεμένη στο διαδίκτυο μέσω άλλου δικτύου WiFi ή άλλου τύπου συνδεσιμότητας). Η Κατάσταση CLOUD Σε σύνδεση υποδεικνύει ότι οι υπηρεσίες έχουν ενεργοποιηθεί σωστά και ότι η λειτουργία είναι διαθέσιμη.

Μετά την εγκατάσταση της εφαρμογής Video Door στη φορητή συσκευή και την ολοκλήρωση του Οδηγού σύνδεσης, ακολουθήστε τον Οδηγό διαμόρφωσης: η φορητή συσκευή και η θυροτηλεόραση πρέπει να είναι συνδεδεμένες στο ίδιο δίκτυο WiFi κατά τη διαδικασία αντιστοίχισης. Επιλέξτε μία από τις τρεις διαθέσιμες υποδοχές

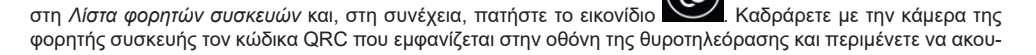

🖂 VIMAR

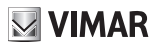

#### TAB: 40607

στεί ο ηχητικός τόνος επιβεβαίωσης της αντιστοίχισης. Στο τέλος, εμφανίζεται στην επιλεγμένη υποδοχή το όνομα που έχει αντιστοιχιστεί στη συσκευή στον Οδηγό διαμόρφωσης. Το ίδιο όνομα προστίθεται στο τμήμα Σπίτι του Καταλόγου.

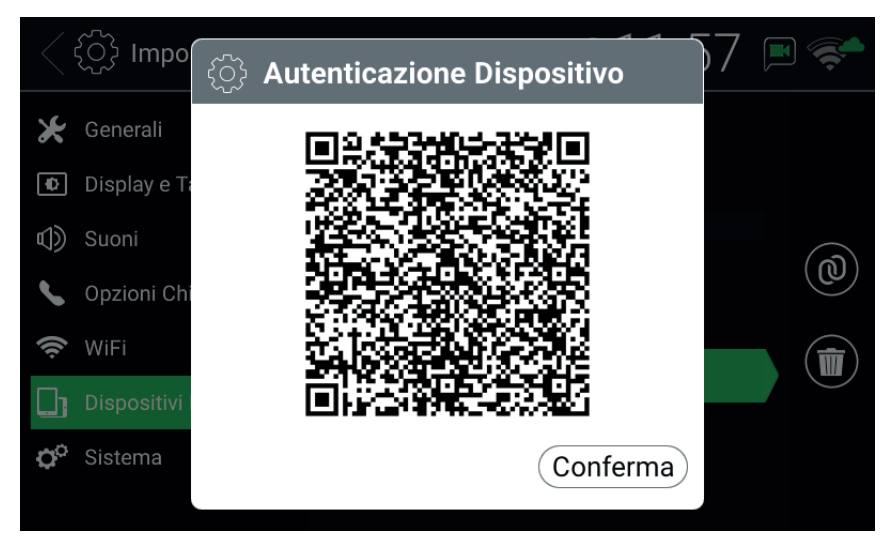

Κώδικας QR ελέγχου ταυτότητας μηχανισμού

Για να ανακαλέσετε την αντιστοίχιση με μια φορητή συσκευή, επιλέξτε τη σχετική υποδοχή και πατήστε το εικο-

νίδιο . Η φορητή συσκευή δεν θα μπορεί πλέον να αποκτήσει πρόσβαση στις υπηρεσίες εάν δεν επαναληφθεί ολόκληρη η διαδικασία αντιστοίχισης.

- Υπηρεσίες CLOUD: ενεργοποιήστε/απενεργοποιήστε τις υπηρεσίες CLOUD.
- Κατάσταση CLOUD: κατάσταση των υπηρεσιών CLOUD.
- Λίστα φορητών συσκευών: φορητές συσκευές ήδη αντιστοιχισμένες στο σύστημα θυροτηλεόρασης ή/και διαθέσιμες υποδοχές για την αντιστοίχιση καινούριων συσκευών. Οι διαθέσιμες υποδοχές επισημαίνονται με τα εξής ονόματα: Φορητή συσκευή1, Φορητή συσκευή2, Φορητή συσκευή3.

#### 4.7 Σύστημα

- *Έκδοση* υλικολογισμικού: έκδοση υλικολογισμικού της θυροτηλεόρασης.
- Διεύθυνση IP: διεύθυνση IP (και διεύθυνση MAC) της θυροτηλεόρασης.
- Επανεκκίνηση: εκτελέστε επανεκκίνηση του μηχανισμού.
- Επαναφορά ρυθμίσεων: επαναφέρετε όλες τις ρυθμίσεις χρήστη στην προεπιλεγμένη διαμόρφωση, εκτός από τα Ονόματα. Για τα ονόματα, χρησιμοποιήστε το ειδικό στοιχείο ελέγχου, Επαναφορά ονομάτων, στο τμήμα Γενικά.
- Επαναφορά εργοστασιακών ρυθμίσεων: επαναφέρετε τη εργοστασιακή διαμόρφωση για όλες τις ρυθμίσεις. Απαιτείται η εισαγωγή του κωδικού πρόσβασης διαχειριστή. ΠΡΟΣΟΧΗ: για την επαναδιαμόρφωση

της θυροτηλεόρασης και την εκ νέου χρήση της, απαιτείται παρέμβαση του τεχνικού εγκατάστασης.

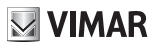

## 5 Κατάλογος

Ο Κατάλογος συγκεντρώνει όλες τις επαφές της εγκατάστασης στις οποίες έχει πρόσβαση η θυροτηλεόραση. Οι επαφές χωρίζονται, ανάλογα με τον τύπο τους, στα παρακάτω τμήματα:

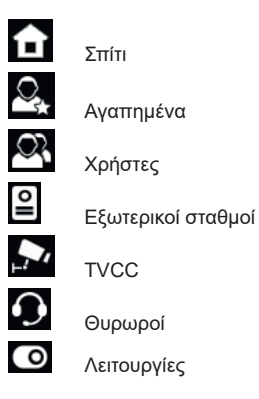

Εάν επιλέξετε ένα τμήμα, εμφανίζονται οι επαφές που περιλαμβάνει. Για να μετακινηθείτε με κύλιση στις επαφές, πατήστε με το δάχτυλό σας τη λίστα και, κρατώντας πατημένο το δάχτυλο, μετακινήστε το προς τα πάνω ή προς τα κάτω. Μετά την επιλογή μιας επαφής, εμφανίζονται στα δεξιά τα εικονίδια/στοιχεία ελέγχου που αφορούν τη συγκεκριμένη επαφή.

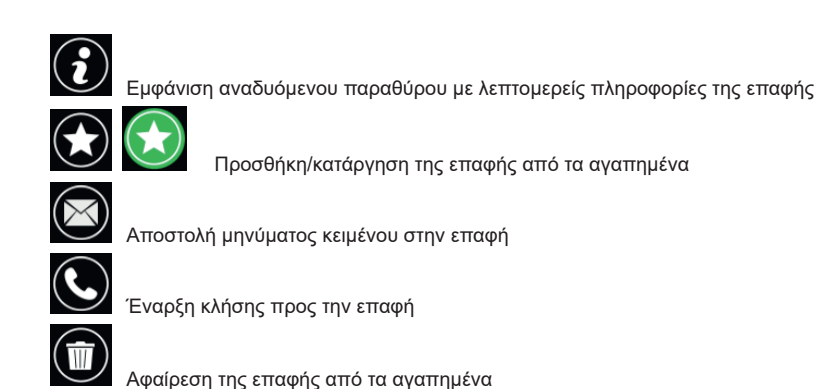

Ενεργοποίηση της εξόδου της κλειδαριάς του εξωτερικού σταθμού

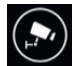

Εμφάνιση των εικόνων που ελήφθησαν από την κάμερα TVCC

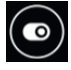

Ενεργοποίηση λειτουργίας

**ELVOX** Door entry

#### GIULIANO ROSSI M Giovedì 27, Lug 2017 5:3 Rubrica Casa Tutti i miei dispositivi Preferiti Studio Utenti Mansarda 0 Posti Esterni Giuliano TVCC Tablet Stefania 1 Portieri Max 0 Attuazioni

Κατάλογος

#### **5.1 Σπ**ίτι

Επαφές που σχετίζονται με θυροτηλεοράσεις και φορητές συσκευές που αφορούν τον συγκεκριμένο χρήστη. Σε αυτό το τμήμα, υπάρχει πάντα η ειδική επαφή Όλοι οι μηχανισμοί μου, η οποία παρέχει τη δυνατότητα έναρξης μιας κλήσης ή αποστολής ενός μηνύματος προς όλους τους μηχανισμούς του συγκεκριμένου χρήστη.

Εάν διατίθενται πολλές θυροτηλεοράσεις ή εάν στον χρήστη έχουν αντιστοιχιστεί φορητές συσκευές, υπάρχει μια επαφή για καθεμία από αυτές. Η επαφή επισημαίνεται με το ID μηχανισμού για τις θυροτηλεοράσεις και το όνομα που διαμορφώθηκε στη φάση αντιστοίχισης για τις φορητές συσκευές. Στο τμήμα δεν εμφανίζεται το ID μηχανισμού της θυροτηλεόρασης με τον ανοικτό Κατάλογο.

Διαθέσιμα στοιχεία ελέγχου για τις επαφές αυτού του τμήματος:

#### 5.2 Αγαπημένα

Επαφές επιλεγμένες από τον χρήστη ως «αγαπημένες». Οι επαφές αυτές εμφανίζονται επίσης στο Μενού αγαπημένων της κύριας οθόνης για πιο γρήγορη πρόσβαση. Μπορούν να είναι οποιουδήποτε τύπου και εμφανίζονται επίσης σε άλλο τμήμα του Καταλόγου ανάλογα με τον τύπο τους.

Επιλέξτε μια επαφή από οποιοδήποτε από τα άλλα τμήματα και πατήστε το εικονίδιο 💴 : η

«αγαπημένη» και το χρώμα του εικονιδίου αλλάζει σε . Η επαφή προστίθεται αυτόματα επίσης στο τμήμα Αγαπημένα εκτός από το Μενού αγαπημένων.

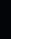

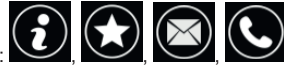

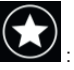

: η επαφή γίνεται

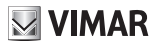

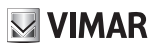

 $(\bigstar)$ 

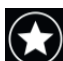

Για να την καταργήσετε από τα αγαπημένα, πατήστε το εικονίδιο γίνεται και η επαφή καταργείται από το τμήμα Αγαπημένα και το Μενού αγαπημένων. Εναλλακτικά, μπορείτε να την καταργήσετε

επίσης επιλέγοντας την επαφή στο τμήμα Αγαπημένα και πατώντας το εικονίδιο

| < ٤٩ Rubrica                 | GIULIANO ROSSI 🔉 15:42<br>Giovedi 27, Lug 2017 | 2              |
|------------------------------|------------------------------------------------|----------------|
| 💼 Casa                       | Ingresso Principale                            |                |
| 🕰 Preferiti                  | Cancello pedonale                              | $(\mathbf{i})$ |
| 🕰 Utenti                     | Luce scale                                     |                |
| Posti Esterni                | Luca Strimpelli                                |                |
| , TVCC                       | CCTV 2                                         |                |
| • Portieri                   | Max                                            | J              |
| <ul><li>Attuazioni</li></ul> |                                                | <b>C</b>       |
|                              |                                                |                |

Κατάλογος - Τμήμα Αγαπημένα

Όταν επιλεγεί μια επαφή από το Μενού αγαπημένων, εκτελείται μια ειδική διαδικασία ανάλογα με τον τύπο της επαφής:

- Σπίτι, Χρήστες και Θυρωροί: έναρξη κλήσης προς την επαφή.
- Εξωτερικοί σταθμοί: αυτόματη ενεργοποίηση εξωτερικού σταθμού.
- TVCC: εμφάνιση εικόνων που έχουν ληφθεί από την κάμερα.
- Λειτουργίες: ενεργοποίηση της λειτουργίας.

**ELVOX** Door entry TAB: 40607

### GIULIANO ROSSI M Giovedì 27, Lug 2017 ELVAX 15:4 2 Ingresso Principale Cancello pedonale Luce scale Rubrica 0 Messaddi Video Messaggi uca Strimpelli Ingresso

#### Μενού αγαπημένων

#### 5.3 Χρήστες

Επαφές που σχετίζονται με άλλους χρήστες της εγκατάστασης προς τους οποίους μπορεί να γίνει κλήση ή αποστολή μηνύματος.

Διαθέσιμα στοιχεία ελέγχου για τις επαφές αυτού του τμήματος:

#### 5.4 Εξωτερικοί σταθμοί

Επαφές που σχετίζονται με εξωτερικούς σταθμούς οι οποίοι μπορούν να ενεργοποιηθούν αυτόματα. Εάν ο χρήστης έχει ενεργοποιηθεί από τον τεχνικό εγκατάστασης στη φάση διαμόρφωσης της εγκατάστασης, μπορεί επίσης να ενεργοποιηθεί η έξοδος κλειδαριάς του εξωτερικού σταθμού.

Διαθέσιμα στοιχεία ελέγχου για τις επαφές αυτού του τμήματος:

#### **5.5 TVCC**

Επαφές που σχετίζονται με τις κάμερες που μπορούν να εμφανίσουν τις εικόνες που έχουν καταγράψει.

Διαθέσιμα στοιχεία ελέγχου για τις επαφές αυτού του τμήματος:

Όταν ξεκινήσει η προβολή των εικόνων που έχουν ληφθεί, στο πάνω τμήμα της οθόνης αναφέρεται το όνομα της κάμερας, ενώ στο κάτω τμήμα διατίθενται εικονίδια/στοιχεία ελέγχου. Η μέγιστη διάρκεια διαμορφώνεται από τον τεχνικό εγκατάστασης: ένα ειδικό εικονίδιο εμφανίζει τον υπολειπόμενο χρόνο και επιτρέπει, όταν

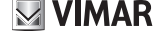

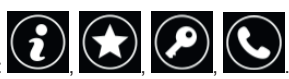

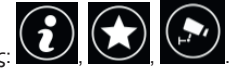

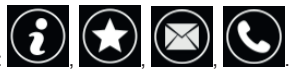

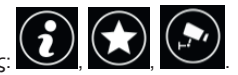

### TAB: 40607

πατηθεί, την παράταση της παρουσίασης. Όταν λήξει ο χρονοδιακόπτης, η θυροτηλεόραση επιστρέφει στην κατάσταση ηρεμίας.

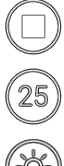

Τερματισμός της προβολής.

Επανεκκίνηση του χρονοδιακόπτη τέλους προβολής.

Ρύθμιση της φωτεινότητας της οθόνης μέσω αναδυόμενου ρυθμιστικού.

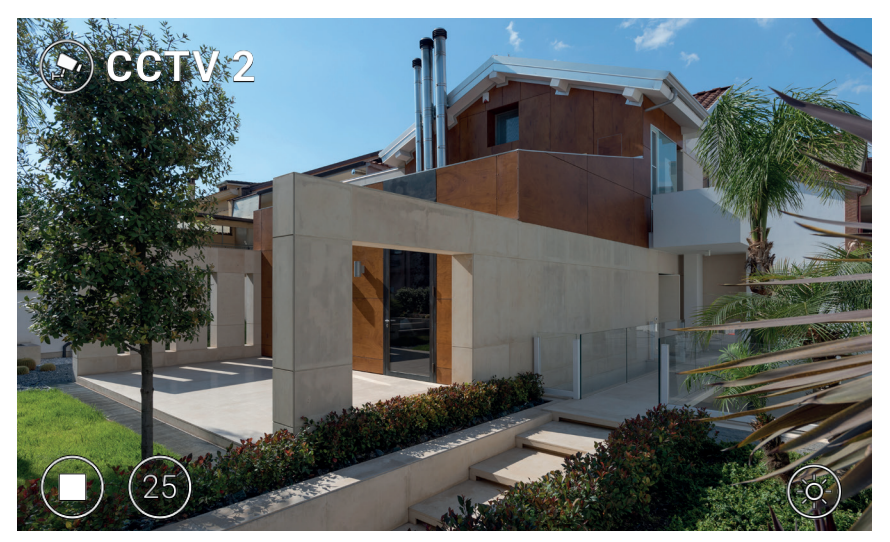

Προβολή ΤVCC

#### 5.6 Θυρωροί

Επαφές που σχετίζονται με τους σταθμούς θυρωρείου προς τους οποίους μπορεί να γίνει κλήση ή αποστολή μηνύματος.

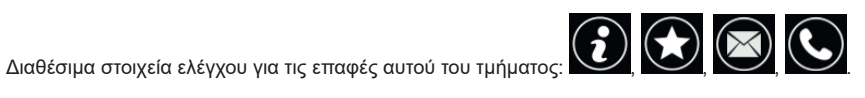

#### 5.7 Λειτουργίες

Επαφές που σχετίζονται με τους εκκινητές (έξοδοι κλειδαριάς και έξοδοι ρελέ) που μπορούν να ενεργοποιηθούν. Το αίτημα για ενεργοποίηση επιβεβαιώνεται από την εμφάνιση ενός εικονιδίου ανάδρασης στο κέντρο της οθόνης για μερικά δευτερόλεπτα. Η εικόνα (επιλέγεται από τον τεχνικό εγκατάστασης) μπορεί να είναι μία από τις παρακάτω:

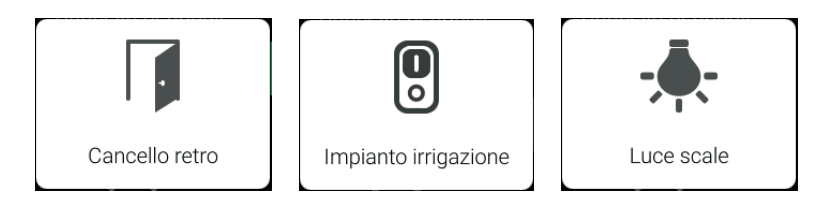

Εικονίδια ανάδρασης

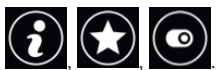

Διαθέσιμα στοιχεία ελέγχου για τις επαφές αυτού του τμήματος:

### 6 Μητρώο κλήσεων

Το μητρώο κλήσεων έχει δύο τμήματα, Ό*λες οι κλήσεις* και Αναπάντητες κλήσεις. Στο πρώτο τμήμα εμφανίζονται όλες οι κλήσεις που πραγματοποιήθηκαν και ελήφθησαν. Στο δεύτερο τμήμα εμφανίζονται μόνο οι απορριφθεί-

σες κλήσεις και οι κλήσεις στις οποίες ο χρήστης δεν απάντησε. Για κάθε τμήμα, το εικονίδιο ειτρέπει τη διαγραφή, αντίστοιχα, του ημερολογίου όλων των κλήσεων ή μόνο των αναπάντητων κλήσεων.

|    | 🕓 Registro Chia    | amate                 | GIULIANO ROSSI M<br>Giovedì 27, Lug 2017 | 15:56 | <b>~</b>   |
|----|--------------------|-----------------------|------------------------------------------|-------|------------|
| •  | Tuttle le chiamate | 1 (* Luca             | a Strimpelli<br>/2017 15:54              |       |            |
| ۲ĩ | Chiamate perse     | <mark>اngr</mark> د ا | resso Principale<br>/2017 15:53          |       |            |
|    |                    | Stuc<br>07/27/        | dio<br>/2017 15:53                       |       |            |
|    |                    | (* Ingr<br>07/27/     | esso Principale<br>12017 15:52           |       | $\bigcirc$ |
|    |                    | Ingr<br>07/27/        | resso Principale<br>1/2017 15:52         |       |            |
|    |                    |                       |                                          |       |            |
|    |                    |                       |                                          |       |            |
|    |                    |                       |                                          |       |            |

#### Μητρώο κλήσεων

Για κάθε στοιχείο εμφανίζονται τα εξής: το όνομα του ατόμου που έλαβε/πραγματοποίησε την κλήση, η ημερομηνία και η ώρα. Στην περίπτωση αναπάντητης κλήσης, το όνομα εμφανίζεται με κόκκινο χρώμα, δίπλα στο

εικονίδιο 🔄. Οι κλήσεις που πραγματοποιήθηκαν επισημαίνονται ωστόσο με το εικονίδιο 🕼

Για να μετακινηθείτε με κύλιση στα στοιχεία, πατήστε με το δάχτυλό σας τη λίστα και, κρατώντας πατημένο το δάχτυλο, μετακινήστε το προς τα πάνω ή προς τα κάτω. Μετά την επιλογή ενός στοιχείου, εμφανίζεται στα δεξιά

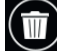

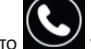

VIMAR

το εικονίδιο/στοιχείο ελέγχου για κατάργηση του στοιχείου από το ημερολόγιο και το για έναρξη νέας κλήσης προς την επαφή.

Όταν υπάρχουν νέες αναπάντητες κλήσεις, ο αριθμός των κλήσεων εμφανίζεται στην κύρια οθόνη πάνω από το εικονίδιο πρόσβασης στο Μητρώο κλήσεων. Εάν ο μηχανισμός βρίσκεται σε κατάσταση ηρεμίας με την οθόνη

απενεργοποιημένη, ο οπίσθιος φωτισμός του πλήκτρου () που αναβοσβήνει μπορεί να υποδεικνύει νέες αναπάντητες κλήσεις. Όταν αποκτήσετε πρόσβαση στο Μητρώο κλήσεων, σταματούν να εμφανίζονται και οι δύο ενδείξεις.

## **VIMAR**

ELVOX Door entry TAB: 40607

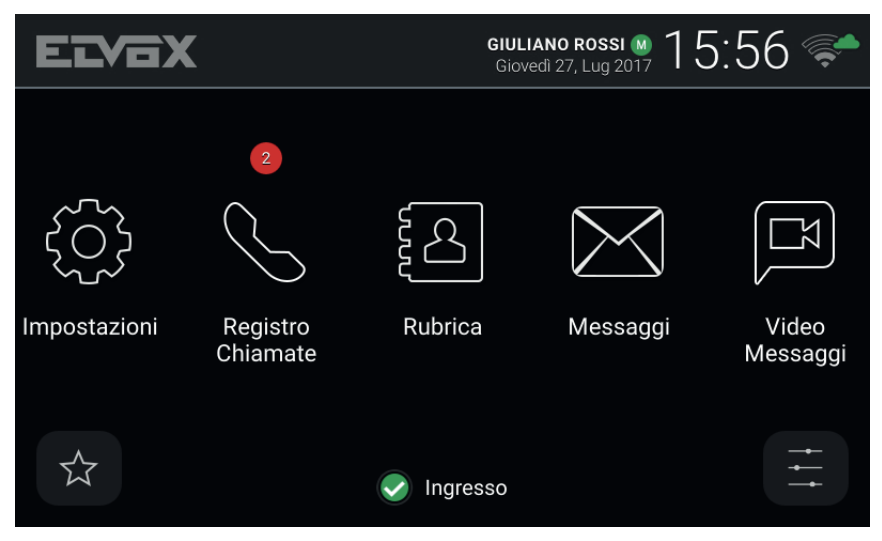

Κύρια οθόνη - Νέες αναπάντητες κλήσεις

Εάν η *Κατάσταση* του χρήστη είναι *Μην ενοχλείτε*, οι κλήσεις που απορρίπτονται αυτόματα δεν καταγράφονται στο ημερολόγιο. Εάν η *Κατάσταση* είναι *Σε σύνδεση* και ο τηλεφωνητής με βίντεο είναι ενεργοποιημένος, οι κλήσεις που προωθούνται στον τηλεφωνητή καταγράφονται ως αναπάντητες.

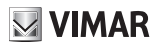

## 7 Μηνύματα

Στα δύο τμήματα, *Ληφθ<u>έντα κ</u>αι Απεσταλμένα*, συγκεντρώνονται τα μηνύματα κειμένου που έχουν ληφθεί και

αποσταλεί. Το εικονίδιο

επιτρέπει τη διαγραφή των μηνυμάτων κάθε τμήματος.

| Kessaggi     | <b>GIULIANO F</b><br>Giovedì 27,      | Rossi N 16:01 奈          |
|--------------|---------------------------------------|--------------------------|
| 🖶 Ricevuti 👘 | • Max<br>Passo domani a salutarti. Ci | 07/27/2017 16:01<br>iao. |
| =10 Inviati  | <b>Studio</b><br>Ciao                 | 07/27/2017 15:59         |
|              |                                       |                          |
|              |                                       |                          |
|              |                                       |                          |
|              |                                       |                          |
| 💉 Nuovo      |                                       |                          |

#### Μηνύματα

Στη λίστα, εμφανίζονται για κάθε μήνυμα τα εξής: το όνομα του αποστολέα/παραλήπτη, η ημερομηνία, η ώρα και μια προεπισκόπηση του περιεχομένου. <u>Εά</u>ν στο μήνυμα έχει επισυναφθεί εικόνα, εμφανίζεται το εικονίδιο

ενός συνδετήρα δίπλα στο όνομα. Η ένδειξη **ω** υποδεικνύει νέα μηνύματα που δεν έχει ανοίξει ακόμη ο χρήστης. Στην περίπτωση που ληφθεί ένα μήνυμα *Ειδοποίησης* από έναν σταθμό θυρωρείου, το όνομα του αποστολέα εμφανίζεται με κόκκινο χρώμα.

Για να μετακινηθείτε με κύλιση στα μηνύματα, πατήστε με το δάχτυλό σας τη λίστα και, κρατώντας πατημένο το δάχτυλο, μετακινήστε το προς τα πάνω ή προς τα κάτω. Επιλέξτε ένα μήνυμα για να το ανοίξετε: εμφανίζεται <u>όλο το</u> περιεχόμενο του μηνύματος και η πιθανή συνημμένη εικόνα. Στα δεξιά, τα εικονίδια/στοιχεία ελέγχου

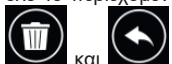

και και επιτρέπουν, αντίστοιχα, τη διαγραφή του μηνύματος και την αποστολή απάντησης στον αποστολέα (ή στην περίπτωση που εμφανίζεται τη στιγμή εκείνη ένα απεσταλμένο μήνυμα, την αποστολή νέου μηνύματος στον ίδιο παραλήπτη) με άνοιγμα του παραθύρου Νέο μήνυμα.

#### TAB: 40607

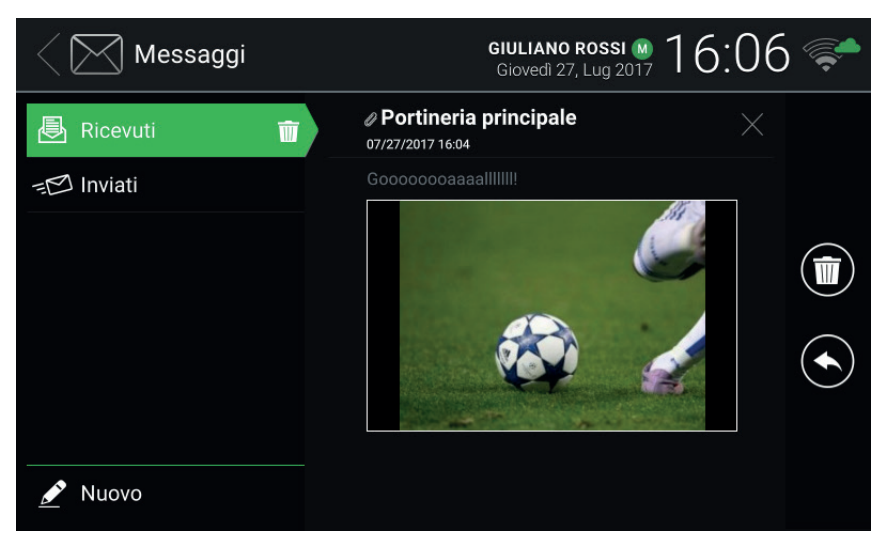

#### Εμφάνιση ληφθέντος μηνύματος

Για να συντάξετε ένα μήνυμα, ανοίξτε το παράθυρο Νέο μήνυμα μέσω του στοιχείου ελέγχου M Νέο. Το παράθυρο έχει δύο τμήματα: εάν επιλέξετε το πρώτο, εμφανίζεται μια λίστα με δυνατότητα πολλαπλών επιλογών για την επιλογή του παραλήπτη ή των παραληπτών από τους διαθέσιμους στον Κατάλογο, ενώ εάν επιλέξετε το δεύτερο τμήμα, εμφανίζεται ένα εικονικό πληκτρο<u>λόγιο γ</u>ια τη σύνταξη του μηνύματος. Μετά την πληκτρολό-

γηση του κειμένου, επιβεβαιώστε το επιλέγοντας το

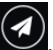

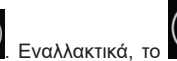

στη γωνία πάνω δεξιά. Στη συνέχεια, στείλτε το μή-

επιτρέπει τη διαγραφή του υπό

νυμα μέσω του εικονιδίου/στοιχείου ελέγχου . σύνταξη μηνύματος (παραλήπτες και περιεχόμενο).

\_\_\_\_

#### TAB: 40607

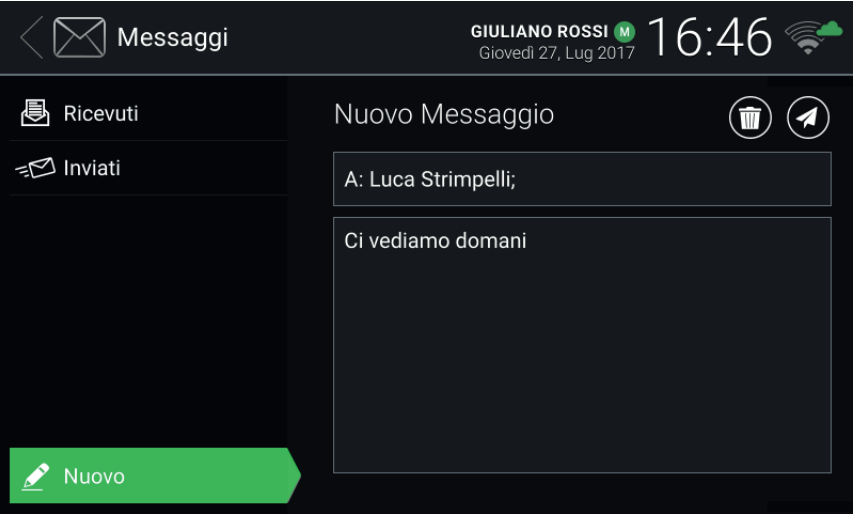

**VIMAR** 

31

#### Σύνταξη νέου μηνύματος

Μπορείτε να αποστείλετε μηνύματα με 160 χαρακτήρες το μέγιστο. Δεν είναι δυνατή η επισύναψη εικόνων στα απεσταλμένα μηνύματα. Η αποστολή ενός μηνύματος σε πολλούς παραλήπτες γίνεται όπως η αποστολή του ίδιου μηνύματος σε καθέναν από τους παραλήπτες ξεχωριστά και παρακολουθείται στο τμήμα Απεσταλμένα.

Όταν υπάρχουν νέα μηνύματα που δεν έχει ανοίξει ακόμη ο χρήστης, ο αριθμός των μηνυμάτων εμφανίζεται στην κύρια οθόνη πάνω από το εικονίδιο πρόσβασης στα Μηνύματα. Εάν ο μηχανισμός βρίσκεται σε κατάσταση

ηρεμίας με την οθόνη απενεργοποιημένη, ο οπίσθιος φωτισμός του πλήκτρου ()) που αναβοσβήνει μπορεί να υποδεικνύει νέα μηνύματα που δεν έχει διαβάσει ο χρήστης. Όταν ανοίξετε τα νέα μηνύματα, σταματούν να εμφανίζονται και οι δύο ενδείξεις.

## **VIMAR**

ELVOX Door entry TAB: 40607

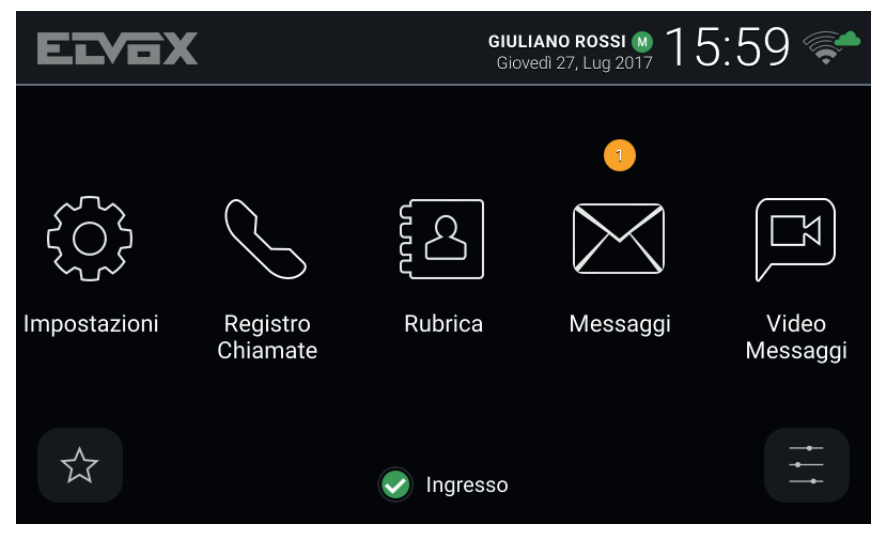

Κύρια οθόνη - Νέα μηνύματα κειμένου

M VIMAR

## 8 Βιντεομηνύματα

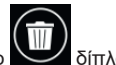

Η σελίδα παρέχει πρόσβαση σε μηνύματα που καταγράφονται από τον τηλεφωνητή. Το εικονίδιο στα *Βιντεομηνύματα* παρέχει τη δυνατότητα διαγραφής όλων των μηνυμάτων.

| $\langle$ 🖾 Video Messaggi | GIULIANO ROSSI M 16:51<br>Giovedi 27, Lug 2017 | <b>F</b>   |
|----------------------------|------------------------------------------------|------------|
| Video Messaggi 🛛 前         | Ingresso Principale                            |            |
|                            | Ingresso Principale<br>07/27/2017 16:49        |            |
|                            | Ingresso Principale                            |            |
|                            |                                                |            |
|                            |                                                | $\bigcirc$ |
|                            |                                                |            |
|                            |                                                |            |
|                            |                                                |            |

#### Τηλεφωνητής

Στη λίστα, για κάθε μήνυμα εμφανίζονται τα εξής: το όνομα του ατόμου που πραγματοποίησε την κλήση, η

ημερομηνία και η ώρα. Η ένδειξη 🔜 υποδεικνύει νέα μηνύματα που δεν έχει ανοίξει ακόμη ο χρήστης. Τα μηνύματα μπορεί να είναι ήχου-εικόνας ή μόνο ήχου ανάλογα με το άτομο που πραγματοποίησε την κλήση.

Για να μετακινηθείτε με κύλιση στα μηνύματα, πατήστε με το δάχτυλό σας τη λίστα και, κρατώντας πατημένο το δάχτυλο, μετακινήστε το προς τα π<u>άνω ή</u> προς τα κάτω. Μετά την επιλογή ενό<u>ς μηνύ</u>ματος, εμφανίζεται στα

δεξιά το εικονίδιο/στοιχείο ελέγχου ΥΥΥ για διαγραφή του μηνύματος και το ΥΥΥ για αναπαραγωγή του μηνύματος. Μετά την εμφάνιση του μηνύματος, διατίθενται τα παρακάτω εικονίδια/στοιχεία ελέγχου.

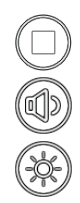

Τερματισμός της προβολής.

Ρύθμιση της έντασης ήχου του ηχείου μέσω αναδυόμενου ρυθμιστικού.

Ρύθμιση της φωτεινότητας της οθόνης μέσω αναδυόμενου ρυθμιστικού.

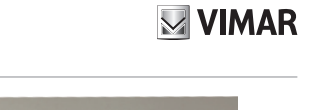

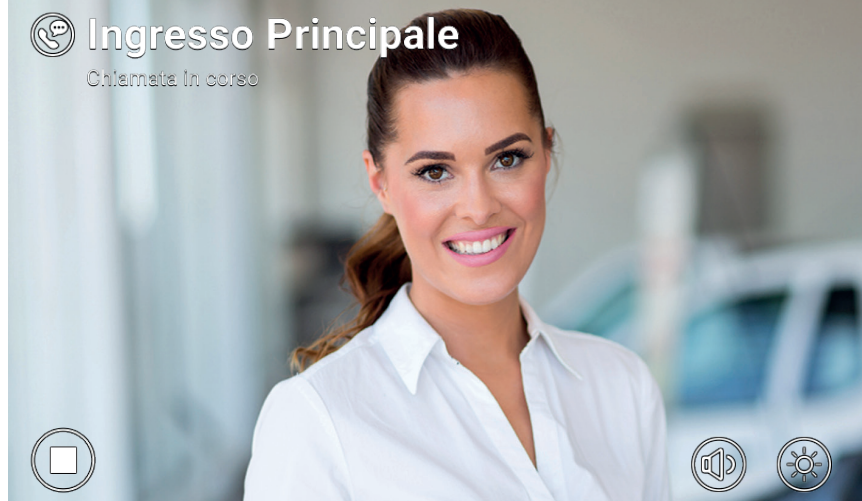

Αναπαραγωγή καταγεγραμμένου βιντεομηνύματος

Η θυροτηλεόραση μπορεί να διαχειριστεί έως 100 μηνύματα το μέγιστο. Στην περίπτωση που ο φάκελος μηνυμάτων είναι γεμάτος, το εικονίδιο ενεργοποιημένου τηλεφωνητή που εμφανίζεται στην κεφαλίδα της κύριας σελίδας γίνεται κόκκινο. Επίσης, στη σελίδα Βιντεομηνύματα εμφανίζεται ένα μήνυμα ειδοποίησης. Πρέπει να διαγράψετε τουλάχιστον ένα μήνυμα για να είναι δυνατή η καταγραφή νέων από τη λειτουργία.

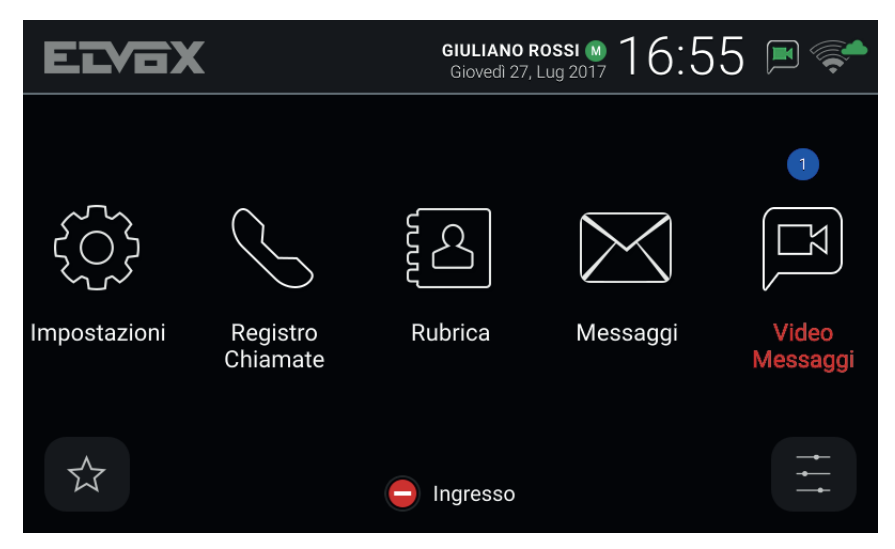

Κύρια οθόνη - Νέα μηνύματα τηλεφωνητή, γεμάτος φάκελος μηνυμάτων

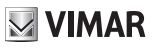

### 9 Interface ανελκυστήρα

Αυτό το εικονίδιο/αυτή η εντολή επιτρέπει την αποστολή του ανελκυστήρα σε έναν συγκεκριμένο όροφο και εγκρίνει την πρόσβασή του σε άλλους ορόφους.

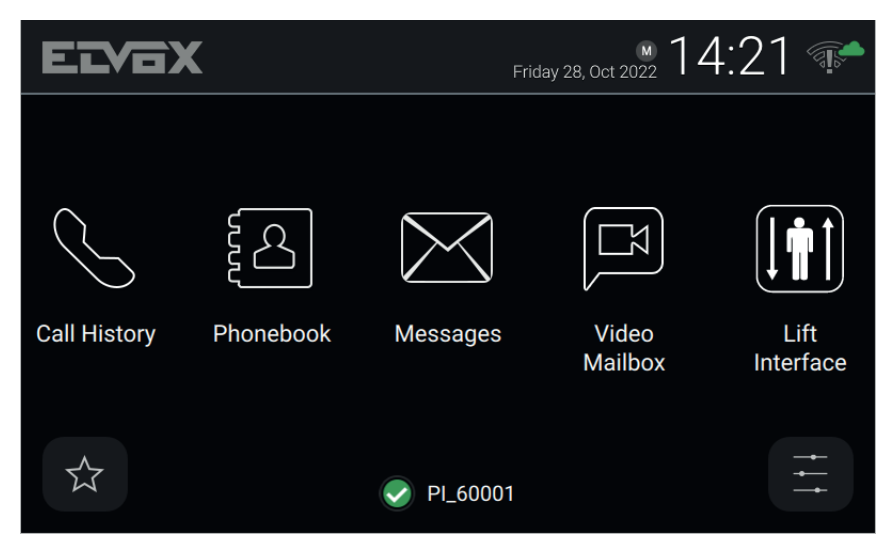

Ο μηχανισμός μπορεί να είναι μια μπουτονιέρα, ένας εσωτερικός σταθμός ή ένας πίνακας.

Όταν επιλεγεί το εικονίδιο του interface του ανελκυστήρα, εμφανίζεται ένα αναδυόμενο παράθυρο με τρία εικονίδια.

| ELV  | ax           |               | M 14:21      |   |
|------|--------------|---------------|--------------|---|
|      | Request lift |               |              |   |
| Call | My Floor     | Main entrance | To neighbour |   |
|      |              |               | Cancel       | e |
|      |              | ✓ PI_60001    |              |   |

 My Floor (Ο όροφός μου): Στέλνει τον ανελκυστήρα στον όροφο του ενοίκου και παρέχει στον ένοικο τη δυνατότητα επιλογής των ορόφων για τους οποίους έχει εξουσιοδότηση. Αυτή η λειτουργία χρησιμοποιείται όταν ο ένοικος θέλει να φύγει.

#### TAB: 40607

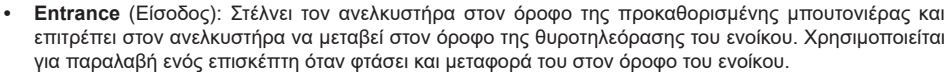

 Το neighbour (Στον γείτονα): Στέλνει τον ανελκυστήρα στον όροφο της θυροτηλεόρασης ενός άλλου ενοίκου και επιτρέπει στον ανελκυστήρα να μεταβεί στον όροφο της θυροτηλεόρασης του ενοίκου. Χρησιμοποιείται για παραλαβή ενός άλλου ενοίκου στον όροφό του και μεταφορά του στον όροφο του ενοίκου.
 Όταν επιλεγεί αυτό το στοιχείο, ανοίγει έναν άλλο αναδυόμενο παράθυρο με μια λίστα θυροτηλεοράσεων από την οποία ο χρήστης μπορεί να επιλέξει τον μηχανισμό ενός άλλου ενοίκου στον οποίο θα σταλεί ο ανελκυστήρας για να τον παραλάβει.

| EVA          | x ₩ 14                   | :24 📭     |
|--------------|--------------------------|-----------|
|              | III Select the neighbour |           |
| $\frown$     | Apartment 1              |           |
|              | Apartment 2              |           |
| Call History | Apartment 3              | Lift      |
| ouin motory  | Apartment 4              | Interface |
|              | Cancel Send              |           |
|              | ✓ PL_60001               |           |

Η συμπεριφορά των παρακάτω εντολών μπορεί να διαφέρει ανάλογα με τη διαμόρφωση που ρυθμίστηκε από τον τεχνικό εγκατάστασης.

Η προκαθορισμένη μπουτονιέρα μιας συγκεκριμένης θυροτηλεόρασης επιλέγεται από τον τεχνικό εγκατάστασης κατά τη διαμόρφωση του μηχανισμού.

Για την προκαθορισμένη ρύθμιση, το εικονίδιο του interface του ανελκυστήρα είναι κρυφό και όλες οι λειτουργίες του είναι απενεργοποιημένες. Το interface του ανελκυστήρα μπορεί να ενεργοποιηθεί μόνο από τον τεχνικό εγκατάστασης. Επίσης, λάβετε υπόψη ότι ο προορισμός αποστολής του ανελκυστήρα και οι όροφοι στους οποίους μπορεί να μεταβεί μπορούν να διαμορφωθούν από τον τεχνικό εγκατάστασης και επομένως η λειτουργία που περιγράφεται παραπάνω μπορεί να είναι διαφορετική ανάλογα με την περίπτωση.

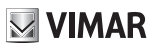

## 10 Ειδοποίηση

Αυτό το εικονίδιο/στοιχείο ελέγχου επιτρέπει την αποστολή άμεσης ειδοποίησης σε όλους τους σταθμούς θυρωρείου που υπάρχουν στην εγκατάσταση. Ένα αναδυόμενο παράθυρο σας ζητά να επιβεβαιώσετε τη διαδικασία πριν από την αποστολή. Η λειτουργία πίνακα θυρωρείου διαχειρίζεται τη λήψη αυτής της ειδοποίησης όπως στην περίπτωση αιτήματος βοήθειας υψηλής προτεραιότητας.

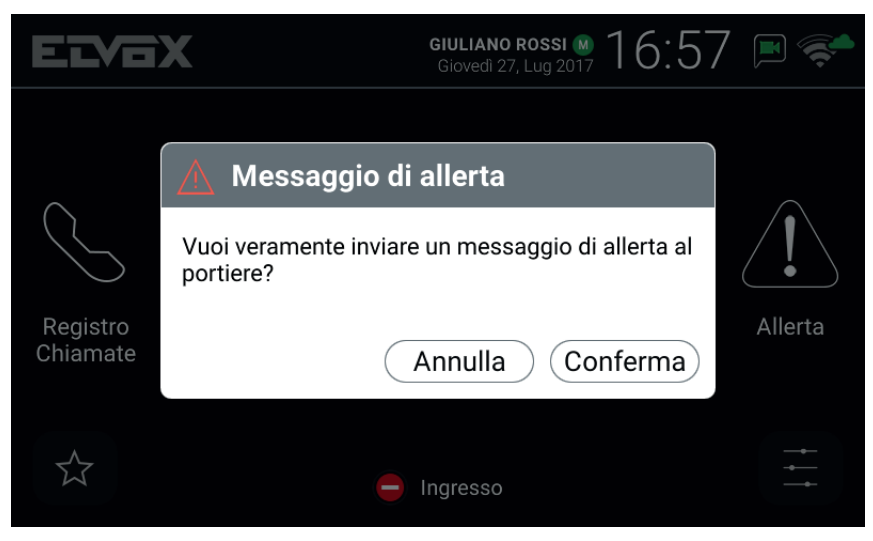

Αναδυόμενο παράθυρο επιβεβαίωσης

Εάν στην εγκατάσταση θυροτηλεόρασης δεν έχει εγκατασταθεί σταθμός θυρωρείου, η λειτουργία αυτή δεν διατίθεται και το εικονίδιο/στοιχείο ελέγχου *Ειδοποίηση* δεν εμφανίζεται στην κύρια σελίδα.

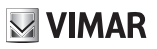

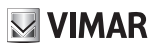

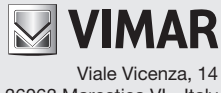

36063 Marostica VI - Italy www.vimar.com